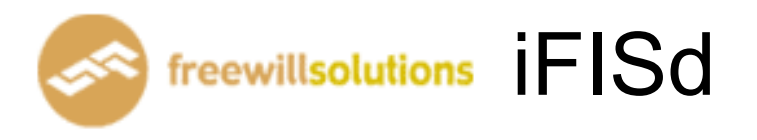

# **Online Trading Guide**

## Online Trader Menu [Pause Break]

| 🏉 http://i | ntd1.apssec.com/?style=fisbrk - Apple Wealth Se | ecurities Co.,Ltd.[DTRADE-INV-IN1] - Windows Internet | Explorer                    |                            |
|------------|-------------------------------------------------|-------------------------------------------------------|-----------------------------|----------------------------|
| 111 I      | *                                               |                                                       |                             | ۵ 😩                        |
|            |                                                 | Help Fi                                               | unction Key                 |                            |
|            | Function                                        | Shift                                                 | Ctrl                        | Alt                        |
| F1         | Full Market 3 Price                             | Inst. Transaction                                     | Change Password             |                            |
| F2         | Market By Price                                 |                                                       | Change Pin                  | Hot Key                    |
| F3         | Today Instrument Execu                          |                                                       | Instrument Info             |                            |
| F4         | Most Active Inst.                               | Greek Summary Information                             | 1                           |                            |
| F5         | Top Gain / Loss Inst.                           | Expand Future Info                                    | Inst. Price / Mkt All Trade |                            |
| F6         | View Order                                      | Trade Information                                     | Instrument Graph            |                            |
| F7         |                                                 |                                                       |                             | Cancel Order By Group      |
| F8         | Customer Information                            |                                                       |                             |                            |
| F9         | Ticker                                          |                                                       | History Market              |                            |
| F10        | Margin Per Contract                             | BlockTrade Transaction                                |                             |                            |
| F11        |                                                 |                                                       |                             |                            |
| F12        |                                                 |                                                       | Admin Message               | Best Price                 |
|            |                                                 |                                                       |                             |                            |
| I          | Print Screen :                                  |                                                       | Num Lock : B                | uy Order Entry             |
| 5          | Scroll Lock :                                   |                                                       | Minus (-) : S               | ell Order Entry            |
| F          | Iome :                                          |                                                       | Slash (/) :                 |                            |
| E          | Ind :                                           |                                                       | Star (*) :                  |                            |
| I          | ALT + L :                                       |                                                       |                             |                            |
| En         | ter Function Key :                              |                                                       |                             |                            |
|            | ID: 00001000 GOLD10 INDEX                       | : 0.00 0.00 PRI                                       | EV. : 0.00 <u>MKT.ID</u>    | D:TXM M:B1 <u>13:29:53</u> |
| СН:1       | .98.2                                           | Powered by Freewill Solutions                         | s Company Limited.          | APPLE 30-04-14             |

หน้าจอนี้ทำหน้าที่แสดง Function Key ที่ใช้ในการเรียกดูข้อมูลในหน้าจอต่างๆ ที่ต้องการ

## Order Entry

### Buy Order Entry [Numlock] or [Ctrl+b]

| SIDE INSTRUMENT     | QTY | PRICE PUBLISH | CON. DATE  | от         |           |
|---------------------|-----|---------------|------------|------------|-----------|
| BUY MINTM14         |     |               |            | OP         |           |
| FL: 15.62 CE: 29.00 | PIN |               | OFL: 21.20 | OCL: 23.42 | LP: 22.31 |

### Sell Order Entry [Minus (-)] or [Ctrl+s]

| SIDE INSTRUMENT     | QTY | PRICE PUBLISH | CON. DATE  | ОТ         |     |
|---------------------|-----|---------------|------------|------------|-----|
| SELL MINTM14        |     |               |            | OP         |     |
| FL: 15.62 CE: 29.00 | PIN |               | OFL: 21.20 | OCL: 23.42 | LP: |

- ป้อนข้อมูลที่จะทำการซื้อหรือขายตราสารอนุพันธ์ ลงในแต่ละตำแหน่ง และสามารถเลื่อน Cursor กลับไปแก้ไขข้อมูลได้โดยจะมีการตรวจสอบความถูกต้องของข้อมูลทุกๆตำแหน่งโดย กดปุ่มลูกศรซ้าย
- เมื่อป้อนข้อมูลสมบูรณ์แล้ว จะแสดงข้อความ "Press Enter to Confirm Send Order" เพื่อให้ผู้ใช้ยืนยัน

## การสั่งราคา Market ให้ใส่ราคาที่ช่อง Price ดังนี้ A -> ATO, M -> MP

| SIDE INSTRUMENT       | QTY F   | RICE PUBLISH | I CON. DAT  | E OT    | 5         | 22.00  |          |
|-----------------------|---------|--------------|-------------|---------|-----------|--------|----------|
| SELL MINTM14          | 5 MP    |              |             | OP      |           |        |          |
| FL: 15.62 CE: 29.00 P | IN      |              | OFL: 21.20  | OCL: 23 | .42 LP:   | 22.31  |          |
| ID: 8001019 MINTINDEX | : 24.20 | 0.00 F       | REV. : 24.2 | 0 МКТ   | .ID : TXS | M : O2 | 15:17:15 |

## กดปุ่ม [ENTER] เพื่อทำการส่งคำสั่งซื้อขายนี้

| SIDE INSTRUMENT     | QTY             | PRICE PUBLISH | CON. DATE        | ОТ       | 5 22.00  |          |
|---------------------|-----------------|---------------|------------------|----------|----------|----------|
| SELL MINTM14        | 5               | MP            | FOK              | OP       |          |          |
| FL: 15.62 CE: 29.00 | PIN             | Press Enter t | o Confirm Send C | Order    |          |          |
| ID: 8001019 MIN     | NTINDEX : 24.20 | 0.00 PF       | REV.: 24.20      | MKT.ID:1 | TXS M:02 | 15:17:58 |

#### การสั่ง Condition order (Publish, IOC, FOK, EXP, DATE)

| SIDE INSTRUMENT     | QTY | PRICE PUBLISH | CON. | DATE  | ОТ       | 5     | 22.00    |
|---------------------|-----|---------------|------|-------|----------|-------|----------|
| BUY MINTM14         | 10  | 22            | IOC  |       | OP       |       |          |
| FL: 15.62 CE: 29.00 | PIN |               | OFL: | 21.20 | OCL: 23. | 42 LF | P: 22.31 |

| SIDE INSTRUMENT     | QTY | PRICE PUBLISH | CON. | DATE       | ОТ        | 5    | 22.00 |
|---------------------|-----|---------------|------|------------|-----------|------|-------|
| BUY MINTM14         | 10  | 22            | DATE | 11/06/2014 | OP        |      |       |
| FL: 15.62 CE: 29.00 | PIN |               | OF   | L: 21.20   | OCL: 23.4 | 2 LP | 22.31 |

| SIDE INSTRUMENT     | QTY | PRICE PUBLISH | CON. DATE  | ОТ         | 5 22.00   |  |
|---------------------|-----|---------------|------------|------------|-----------|--|
| BUY MINTM14         | 10  | 22 10         |            | OP         |           |  |
| FL: 15.62 CE: 29.00 | PIN |               | OFL: 21.20 | OCL: 23.42 | LP: 22.31 |  |

การ Duplicate order เมื่อทำการ key order มาจนถึง step ที่ขึ้นว่า " Press Enter to Confirm Send Order " ให้กด Insert และใส่จำนวนครั้งที่ต้องการ Duplicate order ลงไป

| SIDE INSTRUMENT     | QTY | PRICE PUBL         | ISH CON.  | DATE         | ОТ   | 5 | 22.00 |
|---------------------|-----|--------------------|-----------|--------------|------|---|-------|
| BUY MINTM14         | 10  | <mark>22</mark> 10 |           |              | OP   |   |       |
| FL: 15.62 CE: 29.00 | PIN | DUP                | Enter # c | luplicate or | rder |   |       |

การ key stop order เมื่อทำการ key order มาจนถึง step ที่ขึ้นว่า " Press Enter to Confirm Send Order " ให้

ทำการกด [Delete]

| SIDE INSTRUMENT        | QTY | PRICE PUBLISH | CON. | DATE    | ОТ         | 5  | 22.00 |
|------------------------|-----|---------------|------|---------|------------|----|-------|
| BUY MINTM14            | 10  | 22 10         |      |         | OP         |    |       |
| stop condition MINTM14 |     | in case -COM  | V- 🔽 | -PRICE- | JCL: 23.42 | LP | 22.31 |

ทำการใส่ Condition ตามต้องการ โดยสามารถระบุ Condition ได้ดังนี้

- Bid>=
- Last>=
- Ask>=
- Bid<=
- Last<=
- Ask<=

### Cancel Order By Group [ Alt + F7 ]

หน้าจอนี้ทำหน้าที่แสดงข้อมูลทั้งหมดของการทำรายการสั่งซื้อขายตราสารอนุพันธ์ (Order) โดยจะ แสดงรายการ Order ตามลำดับเวลา โดยจะแสดง Order ล่าสุดขึ้นก่อน รายการ Order จะปรากฏขึ้นเพื่อเตรียม ที่จะยกเลิกคำสั่งซื้อขาย (cancel) และ สามารถทำการยกเลิกได้ทีละหลาย Order โดยที่ สามารถทำการ Cancel Order Gold และ Silver ได้ตั้งแต่ Intermission 2 เป็นต้นไป

| C | ANCEL ORD | ER B | Y GROUP       |           |                 | <b>F</b> 💽 🕟                | Pa     | age | 7   |
|---|-----------|------|---------------|-----------|-----------------|-----------------------------|--------|-----|-----|
|   | ORDER#    | BS   | INSTRUMENT    | QTY PRICE | MATCHED UNMATCH | PUBLISH ACCOUNT             | ST     | Q   | 0 S |
| Х | 1534      | L    | SVFM11        | 1 5,200.0 | ) 1             | 0000720                     | 0      | Y   | ΡD  |
| Х | 1533      | L    | SVFM11        | 1 5,200.0 | ) 1             | 0000720                     | 0      | Y   | ΡD  |
| Γ | 1532      | L    | SVFM11        | 1 5,200.0 | ) 1             | 0000720                     | 0      | Y   | PD  |
| Γ | 1531      | L    | SVFM11        | 1 5,200.0 | ) 1             | 0000720                     | 0      | Y   | P D |
| Γ | 1530      | L    | SVFM11        | 1 5,200.0 | ) 1             | 0000720                     | 0      | Y   | P D |
| A | CCOUNT    | ļ    | VO INSTRUMENT | PRICE S   | DE SV           |                             |        |     |     |
| Γ |           |      |               | A         | LL Do you wa    | ant to cancel selected orde | er (Y/ | J)  | Y   |

- · ป้อนข้อมูลตามตำแหน่งต่างๆ เพื่อให้แสดงรายการ Order ในหน้าจอตามที่ต้องการเท่านั้น
- ถ้าต้องการดูรายการ Order ทั้งหมดที่มี ให้กดปุ่ม [ENTER] โดยไม่ต้องป้อนค่าใดๆ จากนั้น ระบบจะ แสดงหน้าจอ VIEW ORDER พร้อมทั้งรายการ Order เฉพาะที่ต้องการเท่านั้น
- กดปุ่ม [PgDn] เพื่อดูข้อมูลของหน้าที่แล้ว หรือ [PgUp] เพื่อดูข้อมูลของหน้าถัดไป
- การ Cancel Order
  - เลือก Order ที่ต้องการโดยกด Space bar หรือ คลิกเลือกหลังจากนั้น กด
     Shift+Tab เพื่อ Cancel Order ที่เรา Select ไว้
  - กด Tab กรณีต้องการ Cancel ทั้งหมด

หน้าจอนี้ทำหน้าที่แสดงและป้อนข้อมูลเกี่ยวกับปุ่มลัดกับชื่อย่อตราสารอนุพันธ์ที่มีความสัมพันธ์กัน เพื่อให้ง่ายต่อการนำไปใช้ที่หน้าจออื่นๆ

| iFISd Investor VIP BE | 3 - Windows Internet Explorer |         |                |                     |          |          |
|-----------------------|-------------------------------|---------|----------------|---------------------|----------|----------|
| HOT KEY               |                               |         |                |                     |          |          |
|                       | INSTRUMENT RECORD             |         | ACC            | OUNT RECORD (NOT AV | AILABLE) |          |
| KEY                   | INSTRUMENT                    |         | KEY            | ACCOUN              | т        |          |
| 1                     | S50M14                        |         |                |                     |          | <u>^</u> |
| 2                     | GFM14                         |         |                |                     |          |          |
|                       |                               |         |                |                     |          |          |
|                       |                               |         |                |                     |          |          |
|                       |                               |         |                |                     |          |          |
|                       |                               |         |                |                     |          |          |
|                       |                               |         |                |                     |          |          |
|                       |                               |         |                |                     |          |          |
|                       |                               |         |                |                     |          |          |
|                       |                               |         |                |                     |          |          |
|                       |                               |         |                |                     |          |          |
|                       |                               |         |                |                     |          |          |
|                       |                               |         |                |                     |          |          |
|                       |                               |         |                |                     |          |          |
|                       |                               |         |                |                     |          |          |
|                       |                               |         |                |                     |          |          |
|                       |                               |         |                |                     |          |          |
|                       |                               |         |                |                     |          |          |
|                       |                               |         |                |                     |          |          |
|                       |                               |         |                |                     |          |          |
|                       | INCTOL                        |         |                | 10001017            |          |          |
| HOTKEY                | INSTRU                        |         | HOTKEY         | ACCOUNT             |          |          |
| B 1D : 8001019        | GOLD INDEX : 15.000.00        | 0.00 PR | EV.: 15.000.00 | MKT.ID : TXM        | M : O2   | 15:51:33 |
| сн: 1.88.1            |                               |         |                |                     | FREEWILL | 11-06-14 |
|                       |                               |         |                |                     |          |          |

<u>วิธีการใช้งาน</u>

- ป้อน ปุ่มลัด , ชื่อตราสารอนุพันธ์
- กดปุ่มลูกศรขึ้นลง เพื่อดูข้อมูล ถ้าข้อมูลมีเกิน 1 หน้า
- การลบ Hot key ให้พิมพ์ชื่อของ Hot key นั้นแล้วใส่ค่าที่ช่อง Stock เป็นช่องว่าง และกด Enter

## Market Watch

## Full Market 3 Price [F1]

หน้าจอนี้ทำหน้าที่แสดงข้อมูลราคาเสนอซื้อขายที่ดีที่สุด 5 อันดับของตราสารอนุพันธ์ 8 ตราสาร อนุพันธ์พร้อมๆกัน โดยที่ผู้ใช้สามารถเปลี่ยนเป็นชื่อตราสารอนุพันธ์ที่ต้องการได้

| FULL SCREEN I | NSTR | UMENTS  | PRICE   |         |            |         |             |         |            |           |           |
|---------------|------|---------|---------|---------|------------|---------|-------------|---------|------------|-----------|-----------|
| INSTRUMENT    |      |         |         | LAST    | CHANGE     | QTY     | INSTRUMENT  |         | LA         | ST CHANGE | Ο Ο Ο Ο Ο |
| S50U09        |      |         |         | 354     | -148       | 48      | BANPUU09    |         |            |           |           |
|               | 2    | 352.00  | 354.00  |         | 1          |         |             |         |            |           |           |
|               | 5    | 351.40  | 355.00  |         | 5          |         |             |         |            |           |           |
|               |      |         | 360.00  |         | 5          |         |             |         |            |           |           |
|               |      |         | 500.00  |         | 1          |         |             |         |            |           |           |
|               |      |         |         |         |            |         |             |         |            |           |           |
| PTTU09        |      |         |         | 109     | -41.20     | 57      | GFQ09       |         | 15,2       | 30 +40    | 24        |
|               |      |         |         |         |            |         |             | 2 13.6  | 0 15.230   | 4         |           |
|               |      |         |         |         |            |         |             | 1 13,68 | 16,400     | 2         |           |
|               |      |         |         |         |            |         |             |         | 16,500     | 2         |           |
|               |      |         |         |         |            |         |             |         | 16,600     | 1         |           |
|               |      |         |         |         |            |         |             |         | 16,700     | 1         |           |
| S50Z09        |      |         |         | 600     | +62.10     | 36      | S50M09      |         |            |           |           |
|               |      |         | 670.00  |         | 5          |         |             |         |            |           |           |
|               |      |         | 671.00  |         | 1          |         |             |         |            |           |           |
|               |      |         | 675.00  |         | 5          |         |             |         |            |           |           |
|               |      |         | 680.00  |         | 5          |         |             |         |            |           |           |
|               |      |         | 699.00  |         | 100        |         |             |         |            |           |           |
| GFQ09         |      |         | 15      | 5,230   | +40        | 24      |             |         |            |           |           |
|               | 2    | 13,690  | 15,230  |         | 4          |         |             |         |            |           |           |
|               | 1    | 13,680  | 16,400  |         | 2          |         |             |         |            |           |           |
|               |      |         | 16,500  |         | 2          |         |             |         |            |           |           |
|               |      |         | 16,600  |         | 1          |         |             |         |            |           |           |
|               |      |         | 16,700  |         | 1          |         |             |         |            |           |           |
|               | QTY  | BID     | ASK     |         | QTY        |         |             | QTY B   | ID ASK     | QTY       |           |
|               |      |         |         |         |            |         |             |         |            |           |           |
|               |      |         |         |         |            |         |             |         |            |           |           |
| ID : 5003     | G    | OLDINDE | X :     | 0.00    | 0.00       | PRE\    | /.: 0.00    | MK      | T.ID : TXM | M:0       | 14:45:47  |
| CH : 1.22.2   |      |         | Powered | d by Fi | reewill So | lutions | Company Lir | nited.  |            | Freewill  | 11-08-09  |

- กดปุ่มลูกศรขึ้น,ลง,ซ้าย,ขวา เพื่อเลื่อนตำแหน่ง cursor ไปยังชื่อตราสารอนุพันธ์ที่ต้องการจะ เปลี่ยนแปลง
- เปลี่ยนชื่อตราสารอนุพันธ์ตามที่ต้องการแล้วกดปุ่ม [ENTER]

## Market By Price [F2]

หน้าจอนี้ทำหน้าที่แสดงรายละเอียดราคาของตราสารอนุพันธ์, ราคาเสนอซื้อขายที่ดีที่สุด 5 ราคา และ ราคาซื้อขาย 7 ครั้งสุดท้ายของตราสารอนุพันธ์ที่ต้องการทราบข้อมูล

| 🥖 iFISd Investor VIP BB  | - Windows Interne | t Explorer |         |         |               |        |        |        |          |
|--------------------------|-------------------|------------|---------|---------|---------------|--------|--------|--------|----------|
| MARKET BY PRICE : S      | 50M14             |            | AST: 8  | 00.00   | -98.10 -10.92 | % S50  | 969.44 | +0.74  | 0.08%    |
| QTY BI                   | D ASK             | QTY PR     | IOR     | OPEN    | HI./LO.       | AVG.   | QTY    | PRICE  | TIME     |
| 10 800.00                | 0                 | 898        | .10     | 650     | 1,100         | 833.33 | 7      | 800.00 | 15:54:06 |
|                          |                   | 10/06      | 6/14    | 950     | 650           |        | 20     | 950.00 | 14:46:06 |
|                          |                   |            |         |         | MKT           |        | 1      | 900.00 | 12:08:49 |
|                          |                   | BLO        | CKTRADE | .QTY    |               |        | 3      | 900.00 | 11:57:32 |
| EXP 27/06/14 LAST 27     | 06/14 CON. SIZE   | 1000 BUY   | .QTY    |         |               |        | 3      | 900.00 | 11:57:32 |
| Ceil 1,167.50 Flr 62     | 28.70             | SEL.       | QTY     |         | 102           | 100%   | 3      | 900.00 | 11:57:32 |
| Deal 24<br>Basis -169.44 | -17.48%           | 000,000 QT | ſ       |         | 102           |        | 3      | 900.00 | 11:57:31 |
| INSTRUMENT               | QTY               | BID AS     | SK QTI  | /. INST | RUMENT        | QT     | Y BID  | ASI    | K QTY 1  |
|                          |                   |            |         |         |               |        |        |        |          |
| KKU14                    |                   |            |         |         |               |        |        |        |          |
|                          |                   |            |         |         |               |        |        |        |          |
|                          |                   |            |         |         |               |        |        |        |          |
|                          |                   |            |         |         |               |        |        |        |          |
|                          |                   |            |         |         |               |        |        |        |          |
|                          |                   |            |         |         |               |        |        |        |          |
|                          |                   |            |         |         |               |        |        |        |          |
|                          |                   |            |         |         |               |        |        |        |          |
|                          |                   |            |         |         |               |        |        |        |          |
|                          |                   |            |         |         |               |        |        |        |          |
|                          |                   |            |         |         |               |        |        |        |          |
|                          |                   |            |         |         |               |        |        |        |          |
|                          |                   |            |         |         |               |        |        |        |          |
|                          |                   |            |         |         |               |        |        |        |          |
|                          |                   |            |         |         |               |        |        |        |          |
| E 8001019                |                   |            |         |         |               |        |        |        | 15:57:37 |
| СН: 1.88.1               |                   |            |         |         |               |        | FR     |        | 11-06-14 |

- ทำการป้อน ชื่อตราสารอนุพันธ์ ที่ต้องการแล้วกดปุ่ม [ENTER]

| MAR   | KET BY PR | RICE : | S50M14       |            | LAST:    | 800.00 | -98.10 - | 10.92% S50 | 969.98 | +1.28  | 0.13%    |
|-------|-----------|--------|--------------|------------|----------|--------|----------|------------|--------|--------|----------|
|       | QTY       |        | BID ASK      | ς Ωτλ      | PRIOR    | OPEN   | HI./LC   | D. AVG.    | QTY    | PRICE  | TIME     |
|       | 10        | 800    | 0.00         |            | 898.10   | 650    | 1,10     | 0 833.33   | 7      | 800.00 | 15:54:06 |
|       |           |        |              |            | 10/06/14 | 950    | 65       | 0          | 20     | 950.00 | 14:46:06 |
|       |           |        |              |            |          |        | MK.      | т          | 1      | 900.00 | 12:08:49 |
|       |           |        |              |            | BLOCKTRA | DE.QTY |          |            | 3      | 900.00 | 11:57:32 |
| FXP   | 27/06/14  |        | 27/06/14 CON | SIZE 1000  | BUY OTY  |        |          |            | 3      | 900.00 | 11:57:32 |
| Ceil  | 1,167.50  | Flr    | 628.70       | TOLLE TOUG | SEL.QTY  |        | 10       | 02 100%    | 3      | 900.00 | 11:57:32 |
| Deal  | 2         | 4      | Value        | 85,000,000 | QTY      |        | 1        | 02         | 3      | 900.00 | 11:57:31 |
| Basis | -16       | 9.98   | -17.52%      |            | OI       |        |          |            |        |        |          |

### Market by Price (Page 1) [F2]

### Market By Price (Page 2) [F2] - [Insert]

- เมื่อกดปุ่ม [INSERT] จะ Switch ไปเปิดจอ Market by Price Page 2 ดังรูป

| MARKET | r by pr | RICE: | 50N  | 114       |       |          |       | FLAG :    |          |            |     |          |
|--------|---------|-------|------|-----------|-------|----------|-------|-----------|----------|------------|-----|----------|
|        | QTY     | BI    | D    | ASK       | QTY   | PRIOR    | OPEN  | HI./LO.   | CE./FL.  | INSTRUMENT | QTY | PRICE    |
|        | 10      | 800.0 | 0    |           |       | 898.10   | 650   | 1,100     | 1,167.50 | USDN14     | 3   | 32.5000  |
|        |         |       |      |           |       | 10/06/14 | 950   | 650       | 628.70   | MINTM14    | 5   | 22.00    |
|        |         |       |      |           |       |          |       |           |          | THCOMU14   | 1   | 25.00    |
|        |         |       |      |           |       | MUL      | 1,000 | Tick Size | 0.1      | TGB5M14    | 7   | 100.0000 |
| QTY    |         | 01    |      | VALUE(T)  | LAS   | ST       | 7     | 800.00 15 | :54:06   | TBF6U14    | 25  | 98.0000  |
| 102    |         |       |      | 85,000.00 | 800   | .00      | 20    | 950.00 14 | :46:06   | BB3M14     | 5   | 97.0000  |
| DEAL   |         | 24    | AVG. | 833.33    | -98   | 3.10     | 1     | 900 00 12 | .08.49   | S50M14P900 |     | 30.00    |
| BUY    |         |       | SELL | 100%      | -10.9 | 92%      |       | 000.00 12 |          |            |     |          |

## เมื่อกด Insert จาก Page 2 จะวนกลับมาหน้าแรกอีกครั้ง

| MAR   | KET BY PR | RICE : | S50M14       |              | LAST:    | 800.00 | -98.10 | -10.92% \$5 | 0 969.98 | +1.28  | 0.13%    |
|-------|-----------|--------|--------------|--------------|----------|--------|--------|-------------|----------|--------|----------|
|       | QTY       |        | BID ASK      | ς Ωτγ        | PRIOR    | OPEN   | HL/L   | O. AVG.     | QTY      | PRICE  | TIME     |
|       | 10        | 800    | 0.00         |              | 898.10   | 650    | 1,10   | 833.33      | 7        | 800.00 | 15:54:06 |
|       |           |        |              |              | 10/06/14 | 950    | 65     | 50          | 20       | 950.00 | 14:46:06 |
|       |           |        |              |              |          |        | MK     | т           | 1        | 900.00 | 12:08:49 |
|       |           |        |              |              | BLOCKTRA | DE.QTY |        |             | 3        | 900.00 | 11:57:32 |
| EXD   | 27/06/14  | IAST   | 27/06/14 CON | SIZE 1000    | BUYOTY   |        |        |             | 3        | 900.00 | 11:57:32 |
| Ceil  | 1,167.50  | Fir    | 628.70       | . SIZE 10000 | SEL.QTY  |        | 1      | 02 100%     | 3        | 900.00 | 11:57:32 |
| Deal  | 2         | 24     | Value        | 85,000,000   | QTY      |        |        | 102         | 3        | 900.00 | 11:57:31 |
| Basis | -16       | 9.98   | -17.52%      |              | O        |        |        |             |          |        |          |

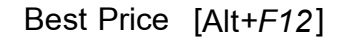

Window นี้ทำหน้าที่แสดงรายละเอียดของราคาเสนอซื้อ - ขายที่ดีที่สุดของ INSTRUMENT โดยแสดง รายละเอียดของข้อมูลได้ 10 หน้า

| 🏉 iFIS | d Investor VIP | BB - Windo | ws Interne   | t Explorer |          |         |          |           |     | _      |          |
|--------|----------------|------------|--------------|------------|----------|---------|----------|-----------|-----|--------|----------|
| MARK   | KET BY PRICE : |            |              |            |          |         |          |           |     |        |          |
|        |                |            |              |            |          |         |          |           |     |        | TIME     |
|        |                |            |              |            |          |         |          |           |     |        |          |
|        |                |            |              |            |          |         |          |           |     |        |          |
|        |                |            |              |            |          |         | MKT      |           |     |        |          |
|        |                |            |              |            | BLOCKTR  |         |          |           |     |        | 11:55:30 |
| EXP 3  | 27/06/14 LAST  | 27/06/14 ( | ON. SIZE     |            | BUY.QTY  |         |          |           |     |        | 11:55:22 |
| Ceil   |                |            |              |            |          |         |          |           |     |        |          |
| Deal   |                |            |              |            |          |         |          |           |     |        |          |
| Basis  | +/00.00        | _          | OTV          | DID        |          |         | CTDUMENT |           | OTV |        |          |
| SEON   |                |            | 10           | BID        | ASK      |         |          |           | QIT | BID AS | n Qiti   |
| BANK   | (M14           | +          | 10           | 800.00     |          | •       |          |           |     |        |          |
| FOOL   | OM14           |            | 17 9         | 800 00     |          | -       |          |           |     |        |          |
| PTTN   | 114            | +          | 5            | 422.00     |          |         |          |           |     |        |          |
| ADVA   | NCM14          | +          |              |            | 250.00   | 12      |          |           |     |        |          |
| TTAN   | 114            |            |              |            |          |         |          |           |     |        |          |
| стм    | 14             | +          |              |            |          |         |          |           |     |        |          |
| ENER   | RGM14          |            | 10 1         | 5,000.00   |          |         |          |           |     |        |          |
| BRM    | 14             | +          | 23           | ,500.00    |          |         |          |           |     |        |          |
| GFM    | 14             |            | <b>10</b> 2' | 1,000.00   |          |         |          |           |     |        |          |
| GF10   | M14            | +          | <b>9</b> 2'  | 1,000.00   |          |         |          |           |     |        |          |
| 15:    | 59 TFEX -      | • Thaila   | and Int      | terest     | Rate - 1 | Market  | closed   |           |     |        |          |
| 15:    | 59 TFEX -      | Thaila     | and Int      | terest     |          | Market  |          | unoff bea | rin |        |          |
| 15:    | 57 TFEX -      | Thaila     | und Int      | terest     | Rate Ma  | rket wi | 11 CLOSE | in 2 minu |     |        |          |
| 15:    |                |            |              |            |          |         |          |           |     |        |          |
|        |                |            |              |            |          |         |          |           |     |        |          |
|        | ID: 800101     | 9 SILVER   |              |            |          |         |          |           |     |        | 16:01:43 |
| Сн: 1  | .88.1          |            |              |            |          |         |          |           |     |        | 11-06-14 |
| P      |                |            |              |            |          |         |          |           |     |        |          |

## <u>วิธีการใช้งาน</u>

- กดปุ่ม Insert ครั้งที่ 1 เพื่อแสดง page 2 (Best Price 1 ราคา และ Ticker)
- แก้ไขค่าต่างๆใน Windows นี้ โดย cursor จะอยู่ที่ตำแหน่งคอลัมน์ 'INSTRUMENT' บนซ้ายสุด เพื่อรอรับข้อมูล
- เลื่อน cursor (ใช้ปุ่มลูกศร ขึ้น,ลง,ซ้าย,ขวา) ไปยังคอลัมน์ 'INSTRUMENT' ที่ต้องการ เปลี่ยนแปลงข้อมูล

| INSTRUMENT | QTY  | BID      | ASK      | QTY . | INSTRUMENT | QTY | BID | ASK | QTY 1 |
|------------|------|----------|----------|-------|------------|-----|-----|-----|-------|
| ICTM13     | 10   | 220.00   |          |       |            |     |     |     |       |
| BANKZ12    | 20   | 600.00   |          |       |            |     |     |     |       |
| FOODZ12    |      | 10       | 6,000.00 | 10    |            |     |     |     |       |
| ENERGH13   |      |          |          |       |            |     |     |     |       |
| COMMH13    |      | 30       | 0,000.00 | 15    |            |     |     |     |       |
| S50M13     |      |          |          |       |            |     |     |     |       |
| S50U13     | 5 '  | 1,000.00 |          |       |            |     |     |     |       |
| SVZ12      |      |          |          |       |            |     |     |     |       |
| SVJ13      | 15 1 | 1,000.00 |          |       |            |     |     |     |       |
|            |      |          |          |       |            |     |     |     |       |

## Best Price (Page 2) [F12] - [Insert]

| INSTRUMENT | LAST | CHANGE | QTY | INSTRUMENT | QTY | PRICE  | CHG     |
|------------|------|--------|-----|------------|-----|--------|---------|
| \$50M12    |      |        |     | GFZ12      | 20  | 25,500 | -650.00 |
|            |      |        |     |            | 20  | 25,500 |         |
|            |      |        |     |            |     |        |         |
|            |      |        |     |            |     |        |         |
| 510/10     |      |        |     |            |     |        |         |
| 50012      |      |        |     |            |     |        |         |
|            |      |        |     |            |     |        |         |
|            |      |        |     |            |     |        |         |
|            |      |        |     |            |     |        |         |

### TODAY INSTRUMENT EXECUTE [F3]

หน้าจอนี้ทำหน้าที่แสดงรายละเอียดราคาของตราสารอนุพันธ์ , ราคาเสนอซื้อขายที่เกิดขึ้นระหว่างวัน และราคาซื้อขาย 7 ครั้งสุดท้ายของตราสารอนุพันธ์ ที่ต้องการทราบข้อมูล

| 🥖 iFISd Investor      | VIP BB -       | Windows Internet Expl | lorer |      | _       |     |                | _          |                                                                                         | <b>- - X</b>         |
|-----------------------|----------------|-----------------------|-------|------|---------|-----|----------------|------------|-----------------------------------------------------------------------------------------|----------------------|
| TODAY INSTRU<br>SVM14 | MENT E         | XECUTE                |       | FLÆ  | \G :    |     | UNDER<br>SVM14 | LYING :    | <b>(</b> ) <b>(</b> ) <b>(</b> ) <b>(</b> ) <b>(</b> ) <b>(</b> ) <b>(</b> ) <b>(</b> ) | Page 1<br>NCE SILVER |
| EXECUTE               | #              | BID PRICE             |       | ASK  | EXECUTE | #   |                | QTY        | PRICE                                                                                   | TIME                 |
| 10                    | 2              | 840.00                | )     |      |         |     |                | 1          | 700.00                                                                                  | 12:13:36             |
| 14                    | 2              | 790.00                | )     |      |         |     |                | 8          | 700.00                                                                                  | 11:55:36             |
| 9                     | 2              | 700.00                | )     |      |         |     |                | 7          | 790.00                                                                                  | 11:55:30             |
|                       |                |                       |       |      |         |     |                | 7          | 790.00                                                                                  | 11:55:30             |
|                       |                |                       |       |      |         |     |                | 5          | 840.00                                                                                  | 11:55:22             |
|                       |                |                       |       |      |         |     |                | 5          | 840.00                                                                                  | 11:55:22             |
|                       |                |                       |       |      |         |     |                |            |                                                                                         |                      |
|                       |                |                       |       |      |         |     | LAST           | 700.       | .00 -71.00                                                                              | -9.21%               |
|                       |                |                       |       |      |         |     | DAILY S        | SETTLEME   | NT PRICE                                                                                | 771                  |
|                       |                |                       |       |      |         |     |                |            |                                                                                         | 10/06/14             |
|                       |                |                       |       |      |         |     | OPEN #         | 1 840.00   | OPEN #2                                                                                 |                      |
|                       |                |                       |       |      |         |     | OPEN #         | N          |                                                                                         |                      |
|                       |                |                       |       |      |         |     | HIGH           | 840.00     | LOW                                                                                     | 700.00               |
|                       |                |                       |       |      |         |     | CEIL           | 848.00     | FLOOR                                                                                   | 694.00               |
|                       |                |                       |       |      |         |     | AVG            | 780.61     | OI                                                                                      |                      |
|                       |                |                       |       |      |         |     |                |            |                                                                                         |                      |
|                       |                |                       |       |      |         |     |                | от         |                                                                                         | PERCENT              |
|                       |                |                       |       |      |         |     | LONG           |            | A COLOR                                                                                 |                      |
|                       |                |                       |       |      |         |     | SHORT          | 3          | 3 780.61                                                                                | +100.00%             |
|                       |                |                       |       |      |         |     | вт             |            |                                                                                         |                      |
|                       |                |                       |       |      |         |     | AVG-5          |            | QTY                                                                                     |                      |
|                       | _              |                       |       |      |         |     |                |            |                                                                                         |                      |
| ENTER INSTRUM         | ENT:           | SVM14                 |       |      |         |     |                |            |                                                                                         |                      |
| ID: 8001              | 1019 <u>SI</u> | LVER INDEX :          | 0.00  | 0.00 | PREV. : | 0.0 | 00 M           | KT.ID : TX | М М:02                                                                                  | 16:05:35             |
| сн: 1.88.1            |                |                       |       |      |         |     |                |            | FREEWIL                                                                                 | 11-06-14             |

- ทำการป้อน ชื่อตราสารอนุพันธ์ ที่ต้องการทราบข้อมูลแล้วกดปุ่ม [ENTER]
- กดปุ่ม [PgUp] เพื่อดูข้อมูลของราคาที่สูงกว่าราคาที่กำลังดูอยู่ หรือ [PgDn] เพื่อดูข้อมูลของ ราคาที่ต่ำกว่าราคาที่กำลังดูอยู่

### TRANSACTION BY TIME [Shift + F1]-1

หน้าจอนี้ทำหน้าที่แสดงรายละเอียดของการทำรายการซื้อขายตราสารอนุพันธ์นี้ โดยแสดงปริมาณ , ราคาในแต่ละเวลาที่มีการตกลงซื้อขายตราสารอนุพันธ์ เรียงตามเวลาที่เกิดการซื้อขายจากครั้งล่าสุด ขึ้นก่อน โดยในช่วงNight มีการ Update ข้อมูลต่อจาก Afternoon Session ตาม Trading Date

| 🥖 iFISd Investor VIF     | BB - Wind          | dows Internet Ex | plorer  | -         |             | -        | - Andrew | -          |          |
|--------------------------|--------------------|------------------|---------|-----------|-------------|----------|----------|------------|----------|
| TRANSACTION BY           | PRICE :            | SVM14            | LAST:   | 700.00 -7 | 1.00 -9.21% | AVG: 780 | .61      |            | Page 1   |
|                          |                    | TOTAL            |         |           | LONG        |          |          | SHORT      |          |
| PRICE                    | QTY                | VALUE            | DEAL    | QT        | Y VALI      | JE DEAL  | QT       | Y VALU     | JE DEAL  |
| 840.00                   | 10                 | 840,000          | 2       |           |             |          | 1        | 0 840,00   | 0 2      |
| 790.00                   | 14                 | 1,106,000        | 2       |           |             |          | 1        | 4 1,106,00 | 0 2      |
| 700.00                   | 9                  | 630,000          | 2       |           |             |          |          | 9 630,00   | 0 2      |
|                          |                    |                  |         |           |             |          |          |            |          |
|                          |                    |                  |         |           |             |          |          |            |          |
|                          |                    |                  |         |           |             |          |          |            |          |
| INSTRUMENT               |                    | ΟΤΥ              | BID /   | ASK OTY . | INSTRUMENT  |          | ΩΤΥ      | BID AS     | к оту 1  |
| S50M14                   | -                  | 10 80            | 0.00    | dir dir i | SVM14       |          | -        |            |          |
| BANKM14                  |                    |                  |         |           |             |          |          |            |          |
| FOODM14                  |                    | 17 9,80          | 0.00    |           |             |          |          |            |          |
| PTTM14                   |                    | 5 42             | 2.00    |           |             |          |          |            |          |
| ADVANCM14                |                    |                  |         | .00 12    |             |          |          |            |          |
| TTAM14                   |                    |                  |         |           |             |          |          |            |          |
| ICTM14                   |                    |                  |         |           |             |          |          |            |          |
|                          |                    |                  |         |           |             |          |          |            |          |
| BRM14                    |                    | 2 3,50           | 0.00    |           |             |          |          |            |          |
|                          |                    |                  |         |           |             |          |          |            |          |
|                          |                    |                  |         |           |             |          |          |            |          |
| 15.50 5552               |                    |                  |         |           |             |          |          |            |          |
| 15,50 TEEX               | - Thai             | land Inter       | est Rat | e - Marke |             |          |          |            |          |
| 15:59 IFEA<br>15:57 TEEV | - Inal.<br>- Thail | land Inter       | est Rat | e - Marke | will cross  |          | inutee   |            |          |
| 15.57 IFEA               | - Thai             | land Inter       | cat Dat | e Market  | will CLOS   |          | inutes   |            |          |
| Enter Symbol             | SVM14              |                  | Fro     | m Time    |             | o Time   | Indees   |            |          |
|                          |                    |                  | 0.00    | 0.00 B    | PEV ·       | 0.00     |          | M : 02     | 16:09:50 |
| CH : 1 88 1              | IS SILVE           | KINDEA.          | 0.00    | 0.00 PI   | KEV         | 0.00     |          | EDEEWII I  | 11-06-14 |
| CH: 1.00.1               |                    |                  |         |           |             |          |          | FREEVVILL  | 11-06-14 |

- ทำการป้อน ชื่อตราสารอนุพันธ์ ที่ต้องการทราบข้อมูลแล้วกดปุ่ม [ENTER]
- สามารถระบุช่วงเวลาที่ต้องการดูได้ โดย format เป็น HHMMSS
- กดปุ่ม [PgDn] เพื่อดูข้อมูลของหน้าที่แล้ว หรือ [PgUp] เพื่อดูข้อมูลของหน้าถัดไป ของตราสาร
   อนุพันธ์ส่วนที่เหลือได้

### TRANSACTION BY PRICE [Shift + F1]-2

หน้าจอนี้ทำหน้าที่แสดงรายละเอียดของการทำรายการซื้อขายตราสารอนุพันธ์ โดยแสดงปริมาณ , ราคา, มูลค่าที่ทำการซื้อขาย และจำนวน deals ที่เกิดขึ้นในแต่ละราคา เรียงตามราคาการซื้อขายที่เกิดขึ้นจาก มากไปน้อย โดยแสดงข้อมูลแยกเป็น 3 ส่วนคือ ข้อมูลการซื้อขายแต่ละราคา , ข้อมูลเฉพาะด้านซื้อ และข้อมูล เฉพาะด้านขาย โดยในช่วงNight มีการ Update ข้อมูลต่อจาก Afternoon Session ตาม Trading Date

| 🏉 iFISd Investor VIP | BB - Wind | ows Internet Exp | olorer   |           |             | -                                                                                                    | -          |            | • X      |
|----------------------|-----------|------------------|----------|-----------|-------------|----------------------------------------------------------------------------------------------------|------------|------------|----------|
| TRANSACTION BY F     | RICE :    | VM14             | LAST:    | 700.00 -7 | 1.00 -9.21% | AVG: 780.61                                                                                                    | 1          |            | Page 1   |
|                      | ٦         | OTAL             |          |           | LONG        |                                                                                                    |            | SHORT      |          |
| PRICE                | QTY       | VALUE            | DEAL     | QT        | r VALI      | JE DEAL                                                                                                    | QTY        | VAL        | JE DEAL  |
| 840.00               | 10        | 840,000          | 2        |           |             |                                                                                                    | 10         | 840,00     | 0 2      |
| 790.00               | 14        | 1,106,000        | 2        |           |             |                                                                                                    | 14         | 1,106,00   | 0 2      |
| 700.00               | 9         | 630,000          | 2        |           |             |                                                                                                    | 9          | 630,00     | 0 2      |
|                      |           |                  |          |           |             |                                                                                                    |            |            |          |
|                      |           |                  |          |           |             |                                                                                                    |            |            |          |
|                      |           |                  |          |           |             |                                                                                                    |            |            |          |
| INSTRUMENT           |           | OTY              | RID A    | SK OTY    | INSTRUMENT  |                                                                                                    | ΟΤΥ        | RID AS     | к оту 1  |
| \$50M14              | -         | 10 800           | 0.00     |           | SVM14       | -                                                                                                    | GIL        |            | in giri  |
| BANKM14              |           |                  |          |           |             |                                                                                                    |            |            |          |
| FOODM14              |           | 17 9.800         | ).00     |           |             |                                                                                                    |            |            |          |
| PTTM14               |           | 5 422            | 2.00     |           |             |                                                                                                    |            |            |          |
| ADVANCM14            |           |                  |          | .00 12    |             |                                                                                                    |            |            |          |
| TTAM14               |           |                  |          |           |             |                                                                                                    |            |            |          |
| ICTM14               |           |                  |          |           |             |                                                                                                    |            |            |          |
|                      |           |                  |          |           |             |                                                                                                    |            |            |          |
| BRM14                |           | 2 3,500          | ).00     |           |             |                                                                                                    |            |            |          |
|                      |           |                  |          |           |             |                                                                                                    |            |            |          |
|                      |           |                  |          |           |             |                                                                                                    |            |            |          |
| 15.50 00000          |           |                  |          |           |             |                                                                                                    |            |            |          |
| 15.50 TFEA -         | - Thail   | and Inter        | est Rate | e - Marke |             |                                                                                                    |            |            |          |
| 15.57 TEEX -         | - Thail   | and Inter        | est Rate | - Market  | will cLOSE  | z in 2 mir                                                                                                    | nutes      |            |          |
| 15:55 TFEX -         | - Thail   | and Inter        | est Rate | Market    | will CLOS   | $rac{1}{rac{1}{$ | nutes      |            |          |
| Enter Symbol         | SVM14     |                  | Fro      | m Time    | T           | o Time                                                                                                    |            |            |          |
| 800101               |           |                  | 0.00     | 0.00 P    | REV         | 0.00 MK                                                                                                    | т ір · тхм | M : 02     | 16:08:50 |
| сн: 1.88.1           |           | KINDEA .         | 0.00     | 0.00 PI   |             | 5.00 WIX                                                                                                    |            | FREEWILL   | 11-06-14 |
| Cont. 1.00.1         |           |                  |          |           |             |                                                                                                    |            | TINEEVVILL | 11-00-14 |

- ทำการป้อน ชื่อตราสารอนุพันธ์ ที่ต้องการทราบข้อมูลแล้วกดปุ่ม [ENTER]
- สามารถระบุช่วงเวลาที่ต้องการดูได้ โดย format เป็น HHMMSS
- กดปุ่ม [PgDn] เพื่อดูข้อมูลของหน้าที่แล้ว หรือ [PgUp] เพื่อดูข้อมูลของหน้าถัดไป ของตราสาร อนุพันธ์ส่วนที่เหลือได้

### SUMMARY TRANSACTION BY TIME [Shift + F1]-3

หน้าจอนี้ทำหน้าที่แสดงรายละเอียดของการทำรายการซื้อขาย Instrument นี้ โดยแสดงปริมาณ, ราคา ในแต่ละเวลาที่มีการตกลงซื้อขายตราสารอนุพันธ์ เรียงตามเวลาที่เกิดการซื้อขายจากครั้งล่าสุดย้อนกลับไป โดย ในหน้าจอนี้จะรวมปริมาณ การซื้อขาย ในเวลาเดียวกัน ราคาเดียวกัน โดยในช่วงNight มีการ Update ข้อมูลต่อ จาก Afternoon Session ตาม Trading Date

| 🏈 iFISd Investor VIP BB - V | Vindows Intern | et Explore | er       |           |              | 1      | -            | -       |        | ×        |
|-----------------------------|----------------|------------|----------|-----------|--------------|--------|--------------|---------|--------|----------|
| SUMMARY TRANS BY TIM        | E: SVM14       |            | LAST:    | 700.00    | -71.00 -9.21 | % AVG: | 780.61       |         | 🕑 P    | age 1    |
| END-TIME START-TIME         | PRICE          | QTY        | END-TIME | START-TIM | e price      | QTY    | END-TIME STA | RT-TIME | PRICE  | QTY      |
| 12:13:36 - 11:55:36         | 700.00         | 9          |          |           |              |        |              |         |        |          |
| 11:55:30                    | 790.00         | 14         |          |           |              |        |              |         |        |          |
| 11:55:22                    | 840.00         | 10         |          |           |              |        |              |         |        |          |
|                             |                |            |          |           |              |        |              |         |        |          |
|                             |                |            |          |           |              |        |              |         |        |          |
|                             |                |            |          |           |              |        |              |         |        |          |
|                             |                |            |          |           |              |        |              |         |        |          |
| INSTRUMENT                  | QTY            | BI         | ) ASK    | QTY.      | INSTRUMENT   |        | QTY          | BID     | ASK    | QTY 1    |
| S50M14                      | - 10           | 800.00     | )        |           | SVM14        |        | -            |         |        |          |
| BANKM14                     |                |            |          |           |              |        |              |         |        |          |
| FOODM14                     |                | ,800.00    |          |           |              |        |              |         |        |          |
| PTTM14                      |                | 422.00     |          |           |              |        |              |         |        |          |
| ADVANCM14                   |                |            | 250.00   |           |              |        |              |         |        |          |
| TTAM14                      |                |            |          |           |              |        |              |         |        |          |
| ICTM14                      |                |            |          |           |              |        |              |         |        |          |
|                             |                |            |          |           |              |        |              |         |        |          |
| BRM14                       |                | 3,500.00   |          |           |              |        |              |         |        |          |
|                             |                |            |          |           |              |        |              |         |        |          |
|                             |                |            |          |           |              |        |              |         |        |          |
| 15.59 TEEX - Th:            | ailand In      | teres      | t Rate   | - Marke   |              |        |              |         |        |          |
| 15:59 TFEX - The            | ailand In      | teresi     | t Rate   | - Marke   |              | -runof | f begin      |         |        |          |
| 15:57 TFEX - The            | ailand In      | teres      | t Rate 1 | Market    | will CLOS    | E in 2 | minutes      |         |        |          |
| 15:55 TFEX - Tha            |                |            |          |           |              |        |              |         |        |          |
| ENTER A INSTRUMENT SY       | MBOL: SVI      | W14        |          |           |              |        |              |         |        |          |
| BE ID : 8001019 SIL         | VERINDEX       |            | 0.00     | 0.00 PF   | REV. :       | 0.00   | MKT.ID : TXM | 1 M.    | :02    | 16:10:37 |
| сн: 1.88.1                  |                |            |          |           |              |        |              | FREE    | WILL 1 | 11-06-14 |

- ทำการป้อน ชื่อตราสารอนุพันธ์ ที่ต้องการทราบข้อมูลแล้วกดปุ่ม [ENTER]
- กดปุ่ม [PgDn] เพื่อดูข้อมูลของหน้าที่แล้ว หรือ [PgUp] เพื่อดูข้อมูลของหน้าถัดไป ของตราสาร อนุพันธ์ส่วนที่เหลือได้

### Most Active [F4]

| 🥖 iFISd Investor VIP BB - Windows Internet I | Explorer |             |            | -      | and Andrew   |          | • ×      |
|----------------------------------------------|----------|-------------|------------|--------|--------------|----------|----------|
| MOST ACTIVE INSTRUMENT BY VALUE              | 100 TR   | OY OUNCE SI | LVER FUTUI | RES 💽  |              |          | Page 1   |
| TOTAL MARKET :                               |          |             |            |        |              |          |          |
| INSTRUMENT                                   | QTY      | VALUE       | %MKT       | AVG.   | HIGH         | LOW      | LAST     |
| SVM14                                        | 33       | 2,576,000   |            | 780.61 | 840.00       | 700.00   | 700.00   |
| SVQ14                                        | 22       | 1,760,000   |            | 800.00 | 850.00       | 740.00   | 850.00   |
| SVV14                                        | 1        | 77,000.00   |            | 770.00 | 770.00       | 770.00   | 770.00   |
|                                              |          |             |            |        |              |          |          |
|                                              |          |             |            |        |              |          |          |
|                                              |          |             |            |        |              |          |          |
|                                              |          |             |            |        |              |          |          |
|                                              |          |             |            |        |              |          |          |
|                                              |          |             |            |        |              |          |          |
|                                              |          |             |            |        |              |          |          |
|                                              |          |             |            |        |              |          |          |
|                                              |          |             |            |        |              |          |          |
|                                              |          |             |            |        |              |          |          |
|                                              |          |             |            |        |              |          |          |
|                                              |          |             |            |        |              |          |          |
|                                              |          |             |            |        |              |          |          |
|                                              |          |             |            |        |              |          |          |
|                                              |          |             |            |        |              |          |          |
|                                              |          |             |            |        |              |          |          |
|                                              |          |             |            |        |              |          |          |
|                                              |          |             |            |        |              |          |          |
|                                              |          |             |            |        |              |          |          |
|                                              |          |             |            |        |              |          |          |
|                                              |          |             |            |        |              |          |          |
| 1 - Most Active 2 - Most Volatile 3 - Most V | olume :  |             |            |        |              |          |          |
| SILVERINDEX :                                | 0.0      | 0.00        | PREV. :    | 0.00   | MKT.ID : TXM | M : O2   | 16:11:34 |
| сн: 1.88.1                                   |          |             |            |        |              | FREEWILL | 11-06-14 |

## หน้าจอนี้ทำหน้าที่แสดงรายชื่อตราสารอนุพันธ์ที่มีมูลค่าการซื้อขายสูงสุด

- ในกรณีช่วง Day ให้แสดง Night(T-1), Morning และ Afternoon Session
- ในกรณีช่วง Night ให้แสดงเฉพาะข้อมูล Night Session โดย Clear ช่วง Day ทิ้ง
- ด้านล่างของจอสามารถกดหมายเลข เพื่อดูข้อมูลในเมนูต่างๆได้
  - 1. Most Active เรียงลำดับตามมูลค่าสูงสุด
  - 2. Most Volatile เรียงลำดับตาม %Swing
  - 3. Most Volume เรียงลำดับตาม Volume มากที่สุด
- กดปุ่ม [PgDn] เพื่อดูข้อมูลของหน้าที่แล้ว หรือ [PgUp] เพื่อดูข้อมูลของหน้าถัดไป ของตรา สารอนุพันธ์ส่วนที่เหลือได้
- เลือก list box ด้านบน เพื่อทำการ switch product

### Top Gain / Loss Instrument [F5]

หน้าจอนี้ทำหน้าที่แสดงรายชื่อ INSTRUMENT ที่มีค่าเปลี่ยนแปลงราคาซื้อขายของ INSTRUMENT ที่ เพิ่มขึ้น 10 อันดับและลดลง 10 อันดับ เมื่อเทียบกับราคา daily settlement price ของ INSTRUMENT ของวัน ก่อนหน้า โดยแบ่งการแสดงข้อมูลบนจอภาพออกเป็น 2 ส่วน โดย ส่วนบนแสดงข้อมูล INSTRUMENT ที่มีค่า เปลี่ยนแปลงราคาซื้อขายเพิ่มขึ้น (GAINER) และ ส่วนล่างแสดงข้อมูลของ INSTRUMENT ที่มีค่าเปลี่ยนแปลง ราคาซื้อขายลดลง (LOSER)

| 🥖 iFISd Investor VIP BB - Windows In | iternet Explor | er        |           |           |           |              |          |           | ×        |
|--------------------------------------|----------------|-----------|-----------|-----------|-----------|--------------|----------|-----------|----------|
| TOP GAIN/LOSS INSTRUMENT             | AL             | L MARKET  |           |           | -         |              | <b>1</b> |           | Page 1   |
| INSTRUMENT                           | QTY            | AVG.      | HIGH      | LOW       | BID       | ASK          | LAST     | CHANGE    | %CHANGE  |
| PTTM14                               | 38             | 381.74    | 422.00    | 320.00    | 422.00    |              | 422.00   | 97.19     | 29.92    |
| COMMH15                              | 40             | 29,650.00 | 32,000.00 | 25,000.00 |           | 32           | ,000.00  | 7,327.00  | 29.70    |
| ICTU14                               | 30             | 250.33    | 280.00    | 198.00    |           |              | 280.00   | 63.60     | 29.39    |
| BCHH15                               | 20             | 8.20      | 8.20      | 8.20      |           |              | 8.20     | 1.86      | 29.34    |
| ICTM14                               | 38             | 225.53    | 280.00    | 152.00    |           |              | 280.00   | 63.20     | 29.15    |
| RATCHH15                             | 39             | 53.77     | 63.00     | 43.00     |           |              | 63.00    | 14.21     | 29.12    |
| LHZ14                                | 40             | 9.50      | 12.00     | 7.00      |           |              | 12.00    | 2.69      | 28.89    |
| ADVANCZ14                            | 50             | 292.20    | 318.00    | 189.00    |           |              | 318.00   | 70.20     | 28.33    |
| QHH15                                | 16             | 2.65      | 3.30      | 2.00      |           |              | 3.30     | 0.71      | 27.41    |
| HMPROU14                             | 30             | 12.97     | 15.00     | 8.90      |           |              | 15.00    | 3.22      | 27.33    |
| PTTEPM14                             | 45             | 190.00    | 210.00    | 120.00    | 210.00    |              | 210.00   | 45.06     | 27.32    |
| INSTRUMENT                           | QTY            | AVG.      | HIGH      | LOW       | BID       | ASK          | LAST     | CHANGE    | %CHANGE  |
| S50M14P900                           | 10             | 30.00     | 30.00     | 30.00     |           |              | 30.00    | -75.80    | -71.64   |
| S50M14C925                           | 20             | 50.00     | 50.00     | 50.00     |           |              | 50.00    | -43.40    | -46.47   |
| ICTZ14                               | 45             | 227.09    | 279.00    | 155.00    |           |              | 155.00   | -61.10    | -28.27   |
| SCBZ14                               | 22             | 148.14    | 178.00    | 100.00    |           |              | 100.00   | -38.35    | -27.72   |
| FOODH15                              | 37             | 9,281.08  | 12,000.00 | 6,900.00  |           | 10,000.00 6  | ,900.00  | -2,629.00 | -27.59   |
| RATCHM14                             | 20             | 48.70     | 60.00     | 36.00     |           |              | 36.00    | -13.46    | -27.21   |
| BANKH15                              | 25             | 506.60    | 611.00    | 350.00    |           |              | 350.00   | -126.80   | -26.59   |
| ENERGM14                             | 58             | 19,137.93 | 25,000.00 | 15,000.00 | 15,000.00 | 15           | ,000.00  | -4,924.00 | -24.71   |
| ENERGU14                             | 41             | 19,814.63 | 24,000.00 | 15,000.00 | 15,000.00 | 15           | ,000.00  | -4,876.00 | -24.53   |
| ENERGZ14                             | 20             | 15,000.00 | 15,000.00 | 15,000.00 |           | 15           | ,000.00  | -4,829.00 | -24.35   |
| ENERGH15                             | 61             | 19,079.34 | 22,000.00 | 15,000.00 |           | 15           | ,000.00  | -4,784.00 | -24.18   |
|                                      |                |           |           |           |           |              |          |           |          |
| 1 - Top Gainer/Losser 2 - Top Gaine  | r/Losser Pre   | eOpen :   |           |           |           |              |          |           |          |
| GKIND                                | EX: 2          | 2.20      | 0.30 PR   | EV. :     | 21.90     | MKT.ID : TXS |          | 1:02      | 16:13:57 |
| сн: 1.88.1                           |                |           |           |           |           |              | FR       | EWILL     | 11-06-14 |

- ในกรณีช่วง Day ให้แสดง Night(T-1), Morning และ Afternoon Session
- ในกรณีช่วง Night ให้แสดงเฉพาะข้อมูล Night Session โดย Clear ช่วง Day ทิ้ง
- เลือก list box ด้านบน เพื่อทำการ switch product
- ด้านล่างของจอสามารถกดหมายเลขเพื่อดูข้อมูลในเมนูต่างๆได้
  - 1. TOP GAIN / LOSS INSTRUMENT แสดงอนุพันธ์ที่มีราคาเพิ่มขึ้น/ลดลง
  - 2. TOP GAIN / LOSS PRE OPEN INSTRUMEN แสดงอนุพันธ์ที่มีราคาเพิ่มขึ้น/ลดลงในช่วง เปิดตลาด
- กดปุ่ม [PgDn] เพื่อดูข้อมูลของหน้าที่แล้ว หรือ [PgUp] เพื่อดูข้อมูลของหน้าถัดไป ของตราสาร
   อนุพันธ์ส่วนที่เหลือได้

## View Admin Message [Ctr+F12]

หน้าจอนี้ทำหน้าที่แสดง message ที่ทาง TFEX ส่งเข้ามาในระบบ

| VIEW ADM                                                                       | IN MESSAGE                                                                     | 🔇 🕟 Page 1      |  |  |  |  |  |  |  |  |  |
|--------------------------------------------------------------------------------|--------------------------------------------------------------------------------|-----------------|--|--|--|--|--|--|--|--|--|
| TIME                                                                           | SYSTEM MESSAGE                                                                 |                 |  |  |  |  |  |  |  |  |  |
| 17:45                                                                          | TFEX - Thailand Metal - End of Day Process Completed                           |                 |  |  |  |  |  |  |  |  |  |
| 17:45                                                                          | Ceiling price for instrument SVFM11211 changed from -6300.0                    | 00 to -575.00   |  |  |  |  |  |  |  |  |  |
| 17:45                                                                          | Floor price for instrument SVFM11211 changed from -6700.00                     | to -975.00      |  |  |  |  |  |  |  |  |  |
| 17:45                                                                          | Ceiling price for instrument GF10M11Z11 changed from -20000                    | 0.00 to -784.82 |  |  |  |  |  |  |  |  |  |
| 17:45                                                                          | 17:45 Floor price for instrument GF10M11Z11 changed from -20400.00 to -1184.82 |                 |  |  |  |  |  |  |  |  |  |
| 17:45 Ceiling price for instrument GFM11Z11 changed from -20000.00 to -1084.82 |                                                                                |                 |  |  |  |  |  |  |  |  |  |
| 17:45 Floor price for instrument GFM11211 changed from -20400.00 to -1484.82   |                                                                                |                 |  |  |  |  |  |  |  |  |  |
| 17:45                                                                          | Ceiling price for instrument SVFM11V11 changed from 200.00                     | to 575.00       |  |  |  |  |  |  |  |  |  |
| INSTRUMEN                                                                      | IT QTY BID ASK QTY. INSTRUMENT G                                               | (TY BID ASK QTY |  |  |  |  |  |  |  |  |  |
|                                                                                |                                                                                |                 |  |  |  |  |  |  |  |  |  |
|                                                                                |                                                                                |                 |  |  |  |  |  |  |  |  |  |
|                                                                                |                                                                                |                 |  |  |  |  |  |  |  |  |  |
|                                                                                |                                                                                |                 |  |  |  |  |  |  |  |  |  |
|                                                                                |                                                                                |                 |  |  |  |  |  |  |  |  |  |
|                                                                                |                                                                                |                 |  |  |  |  |  |  |  |  |  |
|                                                                                |                                                                                |                 |  |  |  |  |  |  |  |  |  |
|                                                                                |                                                                                |                 |  |  |  |  |  |  |  |  |  |
| TIME                                                                           | עריייער אַרערערער אַרערערערער אַרערערערערערערערערערערערערערערערערערערע         | ТТМЕ НИМАТСИ    |  |  |  |  |  |  |  |  |  |
|                                                                                |                                                                                | THE OWNER       |  |  |  |  |  |  |  |  |  |
| 17:45                                                                          | rrex - finaliand Metal - End of Day Process Completed                          | L - F7F 00      |  |  |  |  |  |  |  |  |  |
| 17.45                                                                          | Celling price for instrument SVFMILLI changed from -0300.00                    | 075 00          |  |  |  |  |  |  |  |  |  |
| 17.45                                                                          | Colling price for instrument SWFMILLI changed from -0700.00 (                  | $0^{-973.00}$   |  |  |  |  |  |  |  |  |  |
| 17.45                                                                          | Celling price for instrument Griowilzii changed from -20000.                   | VV to -784.82   |  |  |  |  |  |  |  |  |  |
| 17:43                                                                          | riour price for instrument Griowitzii changed from -20400.00                   | CO 1104.02      |  |  |  |  |  |  |  |  |  |
|                                                                                |                                                                                |                 |  |  |  |  |  |  |  |  |  |
| ID :                                                                           | 1100 SILVER INDEX : 0.00 0.00 PREV. : 0.00 MKT.ID : 1                          | TXM M:B 18:16   |  |  |  |  |  |  |  |  |  |
| CH:2.88.                                                                       | Powered by Freewill Solutions Company Limited.                                 | FREEWILL 29-06  |  |  |  |  |  |  |  |  |  |

- กดปุ่ม [PgUp] เพื่อดูข้อมูลของหน้าถัดไป หรือ กดปุ่ม [PgDn] เพื่อดูข้อมูลของหน้าก่อนหน้า

| MARGIN PER CONTR                | ACT SCREEN  | Underlying     | 50 BAHT GO       | DLD           | -            | <         | Page 1     |
|---------------------------------|-------------|----------------|------------------|---------------|--------------|-----------|------------|
|                                 | <b>.</b>    |                | Retail           |               | Institut     | ion       | RBMS       |
| Product + Month                 | Position    | IM             | MM               | FM            | IM           | MM        | MM         |
| Futures                         |             |                |                  |               |              |           |            |
| GOLD                            | Spread      | 12,500.00      | 8,750.00         | 6,250.00      | 8,437.50     | 6,250.00  | 6,250.00   |
| GFQ11                           | Outright    | 50,000.00      | 35,000.00        | 25,000.00     | 33,750.00    | 25,000.00 | 25,000.00  |
| GFV11                           | Outright    | 50,000.00      | 35,000.00        | 25,000.00     | 33,750.00    | 25,000.00 | 25,000.00  |
| GFZ11                           | Outright    | 50,000.00      | 35,000.00        | 25,000.00     | 33,750.00    | 25,000.00 | 25,000.00  |
| Options :<br>(Only Risk Margin) |             |                |                  |               |              |           |            |
|                                 |             |                |                  |               |              |           |            |
| ID : 1100 G(                    | DLD INDEX : | 20,000.00      | 0.00 PREV.       | 20,000.00     | MKT.ID : TXI | M M:B     | 18:16:48   |
| CH: 2.88.1                      | Pow         | /ered by Freev | vill Solutions C | ompany Limite | d.           | FREEWILL  | . 29-06-11 |

หน้าจอนี้ทำหน้าที่แสดง Margin Require ต่อการสั่งซื้อขาย 1 สัญญา

- ทำการเลือก underlying ที่ต้องการทราบข้อมูล

กดปุ่ม [PgDn] เพื่อดูข้อมูลของหน้าที่แล้ว หรือ [PgUp] เพื่อดูข้อมูลของหน้าถัดไป ของตราสาร
 อนุพันธ์ ส่วนที่เหลือได้

### Instrument Graph [Ctrl]+[F6]

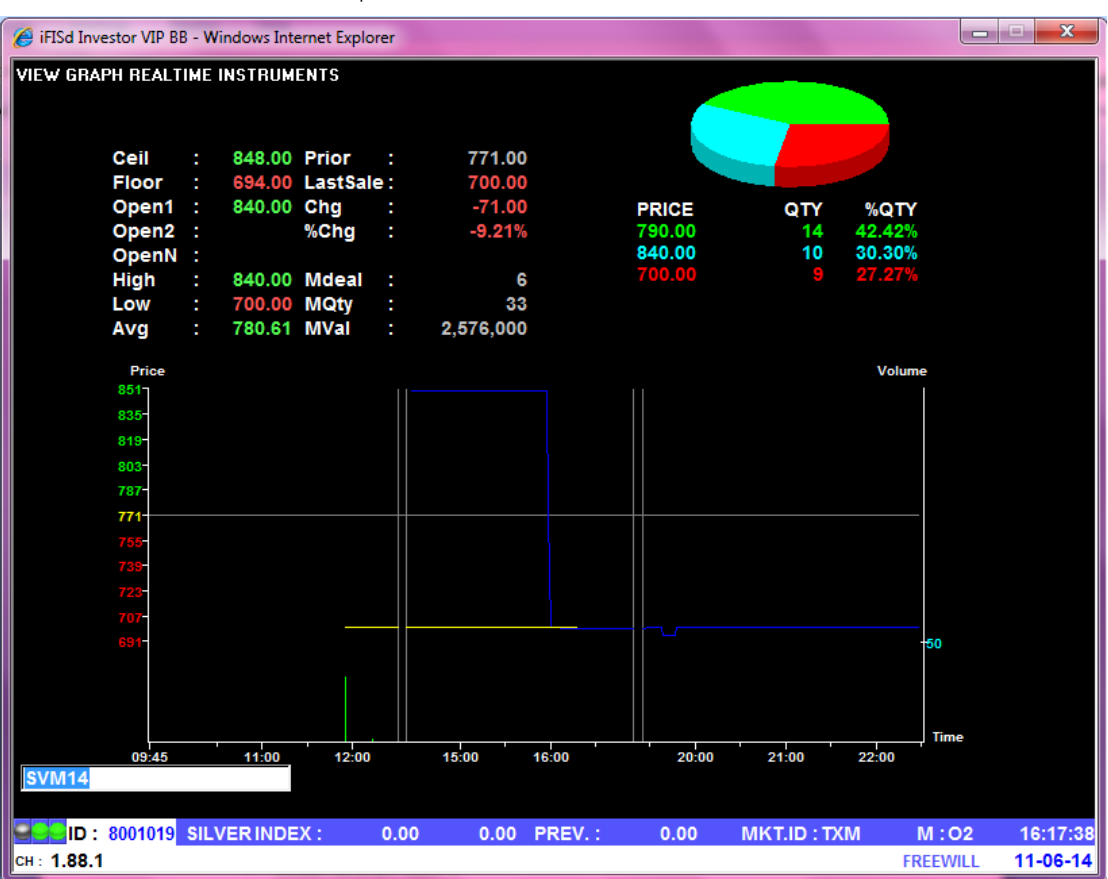

หน้าจอนี้ทำหน้าที่แสดง Graph ของราคาซื้อขายของ Instrument

- ป้อนชื่อ Instrument ที่ต้องการ
- สามารถเลื่อนซ้าย/ขวา หรือใช้ mouse คลิกเพื่อดูข้อมูล ณ เวลาต่างๆ ได้
- แกน Y ด้านซ้าย แสดงระดับราคาที่มีการ match
- แกน Y ด้านขวา แสดงจำนวนที่มีการ match
- แกน X แสดงเวลาที่มี match

## Instrument Info [Ctrl + F11]

หน้าจอนี้ทำหน้าที่แสดงรายละเอียดราคาของตราสารอนุพันธ์ , ราคาเสนอซื้อขายที่ดีที่สุด 5 ราคา และ ราคาซื้อขาย 7 ครั้งสุดท้ายของตราสารอนุพันธ์ ที่ต้องการทราบข้อมูล 6 รายการ

| INSTRUMENT I   | NFO         |                 |           |             |        |                |                      | Page 1      |
|----------------|-------------|-----------------|-----------|-------------|--------|----------------|----------------------|-------------|
| INSTRUMENT :   | GFQ11       |                 |           |             |        | UNDERLYING :   | 50                   | BAHT GOLD   |
| EXECUTE        | #           | BID PRICE       | ASK       | EXECUTE     | #      | GFQ11          | 20,                  | 000         |
|                |             | 22,200.00       | 1         |             |        | QTY            | PRICE                | TIME        |
| 20             | 1           | 22,000.00       | 11        |             |        | 1              | 20,300.00            | 20:11:56    |
|                |             | 21,500.00       | 18        | 30          | 10     | 3              | 20,100.00            | 20:00:42    |
|                |             | 20,500.00       | 10        |             |        | 2              | 20,200.00            | 20:00:42    |
|                |             | 20,300.00       | 14        | 4           | 3      | 2              | 20,300.00            | 19:56:54    |
| 3              | 1           | 15 20,100.00    |           |             |        | 1              | 20,300.00            | 19:53:13    |
| DIFF FROM GOL  | D +300.00   | 1.50%           |           |             |        | 5              | 20,200.00            | 19:35:04    |
| INSTRUMENT :   | GFV11       |                 |           |             |        | 5              | 20,200.00            | 19:34:48    |
| EXECUTE        | #           | BID PRICE       | ASK       | EXECUTE     | #      |                |                      |             |
|                |             | 21,400.00       | 1         |             |        | LAST 20,300    | .00 -1,500.00        | -6.88%      |
|                |             | 20,400.00       | 450       |             |        | DAILY SETTLEM  | ENT PRICE            | 21800       |
|                |             | 20,300.00       | 360       | 540         | 81     |                |                      | 28/06/11    |
| 1,973          | 30          | 343 20,100.00   |           |             |        | OPEN #1 21,000 | 0.00 OPEN #2         | 22,100.00   |
|                |             | 900 20,000.00   |           |             |        | OPEN #N 20,200 | 0.00                 |             |
|                |             | 1 18,400.00     |           |             |        | HIGH 20,300    | .00 LOW              | 20,100.00   |
| DIFF FROM GOL  | D +300.00   | 1.50%           |           |             |        | CEIL 23,980    | 0.00 FLOOR           | 19,620.00   |
| INSTRUMENT :   | SVFQ11      |                 |           |             |        | AVG 20,201     | .04 <mark>0</mark> 1 | 83          |
| EXECUTE        | #           | BID PRICE       | ASK       | EXECUTE     | #      |                |                      |             |
|                |             | 6,702.00        | 2         |             |        | Q              | TY AVG.PR            | PERCENT     |
| 10             | 1           | 6,700.00        | 2         |             |        | LONG           | 4 20,300.00          | +4.17%      |
| 30             | 2           | 25 6,400.00     |           |             |        | SHORT          | 92 20,196.74         | +95.83%     |
|                |             | 1 6,320.00      |           |             |        | BT             |                      |             |
|                |             | 2 6,300.00      |           |             |        | AVG-5          | QTY                  |             |
|                |             |                 |           |             |        |                |                      |             |
| DIFF FROM SILV | /ER +6,500. | 00              |           |             | _      |                |                      |             |
| EEEID : 1100   | SILVER      | NDEX : 0.00     | 0.00      | PREV. :     | 0.00   | MKT.ID : TX    | M:X                  | 21:32:25    |
| CH: 2.33.1     |             | Powered by Free | will Solu | tions Compa | ny Lin | nited.         | FREEWI               | LL 29-06-11 |

- กดปุ่ม [PgUp] เพื่อดูข้อมูลของ Instrument 3 ตัวก่อนหน้า หรือ [PgDn] เพื่อดูข้อมูลของ Instrument 3 ตัวหลัง หน้าจอนี้ใช้ในการดูข้อมูลของตราสารอนุพันธ์ โดยจะแสดงรายละเอียดต่างๆ ของวันทำการก่อนหน้า ของ instrument ที่เลือกดู

| 🏉 iFISd Invest | or VIP BB - W | indows Internet E | xplorer   |           |                |               |              |              | • ×        |
|----------------|---------------|-------------------|-----------|-----------|----------------|---------------|--------------|--------------|------------|
| HISTORICAL     | MARKET CL     | OSE PRICE         |           |           |                |               |              |              | Page 1     |
| INSTRUMENT     | COMM          | Л14               |           |           |                | LAST 19,0     | 000.00 CHG 4 | 5,440.00 %CH | IG -22.26% |
| 25/09/13       | 30,000.00     | 19,000.00         | 30,000.00 | 19,000.0  | 0 -5,440.00    | -22.26%       | 24,750.00    | 36           | 8,910      |
| DATE           | HIGH          | LOW               | OPEN      | SETTL     | E CHANGE       | %CHANGE       | AVERAGE      | QTY          | r V.       |
| 24/09/13       |               |                   |           | 27,209.0  | 0 -291.00      | -1.06%        |              |              |            |
| 23/09/13       |               |                   |           | 27,500.0  | 0 +2,201.00    | +8.70%        |              |              |            |
| 11/09/13       |               |                   |           | 25,299.0  | 0 -1,701.00    | -6.30%        |              |              |            |
| 11/06/14       | 30,000.00     | 19,000.00         |           | 27,000.0  | +2,968.00      | +12.35%       | 26,571.43    | 14           | 3,720      |
| 29/08/13       |               |                   |           | 24,032.0  | D              |               |              |              |            |
| INCTRUMENT     |               | OTY               |           |           | INCTRUMENT     |               | OTV          |              |            |
| S50M14         |               | . 10 8            |           | SK QIT.   | SVM14          | _             | QIT          |              | SK QIT     |
| BANKM14        |               | - 10 0.           | 0.00      |           | 341414         |               |              |              |            |
| FOODM14        |               | 17 9.8            | 00.00     |           |                |               |              |              |            |
| PTTM14         | 4             | + 5 4             | 22.00     |           |                |               |              |              |            |
| ADVANCM1       | 4 +           | +                 | 250.      | 00 12     |                |               |              |              |            |
| TTAM14         |               |                   |           |           |                |               |              |              |            |
| ICTM14         | 4             |                   |           |           |                |               |              |              |            |
| ENERGM14       |               | - 10 15,0         | 00.00     |           |                |               |              |              |            |
| BRM14          | +             | 2 3,50            | 00.00     |           |                |               |              |              |            |
| GFM14          |               | - <b>5</b> 21,0   | 00.00     |           |                |               |              |              |            |
| GF10M14        | 4             | 9 21,0            | 00.00     |           |                |               |              |              |            |
| 15:59 TF       | EX - Tha      | iland Inte        | rest Rate | - Marke   | t closed       |               |              |              |            |
| 15:59 TF       | EX - Tha      | iland Inte        | rest Rate | - Marke   | t closed -     | runoff b      | egin         |              |            |
| 15:57 TF       | EX - Tha      | iland Inte        | rest Rate | Market    | will CLOSE     | in 2 mi       | nutes        |              |            |
| 15:55 TF       | EX - Tha      | iland Inte        | rest Rate | Market    | will CLOSE     | in 4 mi       | nutes        |              |            |
|                |               |                   |           |           |                |               |              |              |            |
| ID: 80         | 01019 CO      | MMINDEX : 2       | 7,186.65  | 233.97 PI | REV. : 26,952. | 68 <u>M</u> M | (T.ID : TXI  | M : O2       | 16:19:55   |
| сн: 1.88.1     |               |                   |           |           |                |               |              | FREEWILL     | 11-06-14   |

- ทำการป้อนชื่อ Instrument ที่ต้องการทราบข้อมูลแล้วกดปุ่ม Enter
- กด PageUp/Down เพื่อเปลี่ยนหน้า

## Expand Future Information [Shift]+[F5]

หน้าจอนี้ใช้ในการดูข้อมูลต่างๆ ของตราสารอนุพันธ์ (เฉพาะ Future ) โดยจะแสดงรายละเอียด ต่างๆ ของ underlying ที่ระบุ

| 🥖 iFISd Investor VIF                     | BB - Windows | Internet Explo     | rer         |            |           |         |              |              |           |
|------------------------------------------|--------------|--------------------|-------------|------------|-----------|---------|--------------|--------------|-----------|
| EXPAND FUTURES                           | S INFORMATIO | IN COMM IN         | DEX FUTURES |            | -         |         |              |              |           |
|                                          | CONTRACT     | SPECIFICATIO       | N           |            |           | UNDEF   | RLYING INFOR | MATION       |           |
| UNDERLYING                               | ;            | MULTIPLIER         |             | L          | \ST       | HIGH    | LOW          | CHANGE       | %CHANGE   |
| COMM IND                                 | X            | 10                 |             | 27,1       | 86.96 27  | ,266.44 | 26,775.05    | +234.28      | 0.87%     |
| CALCULATOR:                              | Spot Price   | 🔘 Under            | lying       |            |           |         |              |              |           |
| Remaining Day                            | O Default    | Int. Rate          | O Default   | Div. Yield | O Default | t 🔍 u   | 🗢 Default    | 오 Conv Yield | 🔿 Default |
| COMMM14<br>COMMU14<br>COMMZ14<br>COMMH15 |              |                    |             |            |           |         |              |              |           |
| INSTRUMENT                               | PRICE        | THORI.DIFF         | THORI.BASIC | T_QTY      | OI        | G       | ),TY         | BID AS       | Κ QTY     |
| COMMM14                                  | 19,000.00    | 43.09%             | 27,186.96   | 36         |           |         | 3 19,000     | .00          |           |
| COMMZ14                                  | 19.000.00    | 43.09%             | 27,186.96   | 38         |           |         |              |              |           |
| COMMH15                                  | 32,000.00    | -15.04%            | 27,186.96   | 40         |           |         |              |              |           |
|                                          |              |                    |             |            |           |         |              |              |           |
| 15:59 TFEX                               | - Thailand   | d Interes          | st Rate - 1 | Market clo | sed       |         |              |              |           |
| 15:59 TFEX                               | - Thailand   | l Interes          | t Rate - 1  | Market clo | sed -ru   | noff b  | egin         |              |           |
| 15:57 TFEX                               | - Thailand   | 1 Interes          | t Rate Mai  | rket will  | CLOSE i   | n 2 mi  | nutes        |              |           |
| 15:55 TFEX                               | - Thailand   | 1 Interes          | t Rate Mai  | rket will  | CLOSE i   | n 4 mi  | nutes        |              |           |
| B00101                                   |              |                    | 26.96 224   | 28 PPEV ·  | 26 952 69 | NAL     |              | M : 02       | 16:21:26  |
| CH 1 88 1                                |              | <b>DEX :</b> 21,10 | 204.        | ZO FREV    | 20,352.00 |         |              | EREEWILL     | 11-06-14  |
| Cir. 1.00.1                              |              |                    |             |            |           |         |              | FREEVVILL    | 11-00-14  |

- สำหรับการซื้อขายช่วง Night จะมีการคำนวณค่า Thori.Price (Thori.Basic) ใหม่ โดยใช้ prior ล่าสุด(รอบเย็น)ในการคำนวณใหม่เสมอ

### Instrument Price / Market All Trade[Ctrl]+[F5]

หน้าจอนี้ทำหน้าที่แสดงรายการซื้อขายครั้งล่าสุดของ Instrument ของทั้งตลาดฯ และมีส่วนแสดงข้อมูล แบบแยก product และแบบ all product

| 🥖 iFISd Investor VIP BB - Windows Internet B | xplorer         |                |         |                   |             |             |             |           |
|----------------------------------------------|-----------------|----------------|---------|-------------------|-------------|-------------|-------------|-----------|
| SIDE INSTRUMENT                              | ΟΤΥ             | PRICE PUBLIS   | H CON   | DATE              | ОТ          | 3 19,00     | 0.00        |           |
| SELL COMMM14                                 |                 |                |         |                   | OP          |             |             |           |
| FL: 17,108.00 CE: 31,772.00 PIN              |                 |                | ' c     | )<br>FL: 18.050.0 | 0 OCL: 19.9 | 50.00 LP: 1 | 9.000.00    |           |
|                                              |                 |                |         |                   |             |             |             |           |
| QTY BID ASK                                  | QTY             | PRIOR          | OPEN    | HI./LO.           | AVG.        | VOLUME      | AVG. PR     | LAST      |
| 3 19,000.00                                  |                 | 24,440 30      | 0,000   | 30,000            | 24,750      | 36          | 24,750      | 19,000.00 |
|                                              | 1               | 0/06/14        |         | 19,000            |             |             |             | -5,440.00 |
|                                              |                 |                |         | MKT               |             |             |             | -22.26%   |
|                                              |                 |                |         |                   |             |             |             |           |
|                                              |                 |                |         |                   |             |             |             |           |
|                                              | COMM            |                |         |                   |             |             |             |           |
|                                              |                 |                | INST    | RUMENT            |             | OT          |             | CHG       |
| COMMM14                                      | 4 30 000        | 0.00 5.560.00  |         | AMH15             |             | رين<br>ر    | 32 000 00   | 7 327 00  |
| COMMM14                                      | 4 30,000        | 0.00 5.560.00  |         | MMZ14             |             | 4           | 31.000.00   | 6.403.00  |
| COMMM14                                      | 4 30.000        | 0.00 5.560.00  | CON     | MZ14              |             | 4           | 31.000.00   | 6.403.00  |
| COMMM14                                      | 5 24.000        | 0.00 -440.00   | CON     | MMZ14             |             | 4           | 31.000.00   | 6.403.00  |
| COMMM14                                      | 5 24,000        | 0.00 -440.00   |         | /MZ14             |             | 4           | 31,000.00   | 6,403.00  |
| COMMM14                                      | 5 24,000        | 0.00 -440.00   |         | /MZ14             |             | 4           | 24,500.00   | -97.00    |
| COMMM14                                      | 3 19,000        | 0.00 -5,440.00 |         | /MZ14             |             | 4           | 24,500.00   | -97.00    |
| COMMM14                                      | 3 19,000        | 0.00 -5,440.00 | CON     | /MZ14             |             | 4           | 24,500.00   | -97.00    |
| COMMM14                                      | 3 19,000        | 0.00 -5,440.00 | CON     | /MZ14             |             | Ę           | 5 19,000.00 | -5,597.00 |
| COMMH15                                      | <b>5</b> 25,000 | 0.00 327.00    | CON     | /MZ14             |             | ŧ           | 5 19,000.00 | -5,597.00 |
| COMMH15                                      | <b>5</b> 25,000 | 0.00 327.00    | )       |                   |             |             |             |           |
| COMMH15                                      | 6 30,000        | 0.00 5,327.00  | )       |                   |             |             |             |           |
| COMMH15                                      | 6 30,000        | 0.00 5,327.00  |         |                   |             |             |             |           |
| COMMH15                                      | 9 32,000        | 0.00 7,327.00  | )       |                   |             |             |             |           |
|                                              |                 |                |         |                   |             |             |             |           |
| D: 8001019 COMMINDEX: 2                      | 7,257.37        | 7 304.69       | PREV. : | 26,952.68         | MKT.IC      | ) : TXI     | M : O2      | 16:23:33  |
| сн: 1.88.1                                   |                 |                |         |                   |             |             | FREEWILL    | 11-06-14  |

- เลือก list box เพื่อทำการ switch product
- ป้อนสัญลักษณ์ Instrument ที่ต้องการ Key order หรือดูข้อมูลแล้วกด [Enter]

## **Investor Menu**

### View Customer Information [F8]

| 🏉 iFISd Investor VIP BB - | Windows Inte   | rnet Explorer |         | -        | and the second of | -            |           | -    | x       |
|---------------------------|----------------|---------------|---------|----------|-------------------|--------------|-----------|------|---------|
| A/O: 8001 AAA             |                |               |         | INVESTO  | R MENU ACC : 8001 | 019 Test1    | Fest1 MR. |      |         |
| 1.                        | . Order / Conf | irmations     |         |          | 4. Customer Infe  | ormation     |           |      |         |
| 2                         | . Customer C   | onfirm Scree  | en      |          | 5. Investor Repo  | ort          |           |      |         |
| 3                         |                |               |         |          |                   |              |           |      |         |
| ა.                        | Investor men   | nu            |         |          |                   |              |           |      |         |
| SAVE PIN                  |                |               | E       | NTER OPT | ION :             |              |           |      |         |
|                           |                |               |         |          |                   |              |           |      |         |
|                           |                |               |         |          |                   |              |           |      |         |
| INSTRUMENT                | TO             | r BID         | ASK     | OTY .    | INSTRUMENT        | YTQ          | BID       | ASK  | OTY 1   |
| S50M14                    | - 10           | 800.00        |         | Q        | SVM14             | -            | Die       | Aut  |         |
| BANKM14                   | +              |               |         |          |                   |              |           |      |         |
| FOODM14                   | 17             | 9,800.00      |         |          |                   |              |           |      |         |
| PTTM14                    | + 5            | 422.00        |         |          |                   |              |           |      |         |
| ADVANCM14                 | +              |               | 250.00  | 12       |                   |              |           |      |         |
| TTAM14                    |                |               |         |          |                   |              |           |      |         |
| ICTM14                    | +              |               |         |          |                   |              |           |      |         |
| ENERGM14                  | - 10           | 15,000.00     |         |          |                   |              |           |      |         |
| BRM14                     | + 2            | 2 3,500.00    |         |          |                   |              |           |      |         |
| GFM14                     | - 5            | 521,000.00    |         |          |                   |              |           |      |         |
| GF10M14                   | + 9            | 0 21,000.00   |         |          |                   |              |           |      |         |
| 15:59 TFEX - Th           | nailand I      | nterest       | Rate -  | Market   | t closed          |              |           |      |         |
| 15:59 TFEX - Th           | ailand I       | nterest       | Rate -  | Market   | t closed -runoff  | begin        |           |      |         |
| 15:57 TFEX - Th           | ailand I       | nterest       | Rate M  | arket v  | will CLOSE in 2 m | ninutes      |           |      |         |
| 15:55 TFEX - Th           | ailand I       | nterest       | Rate Ma | arket v  | will CLOSE in 4 m | ninutes      |           |      |         |
|                           |                |               |         |          |                   |              |           |      |         |
| D : 8001019 C             | OMM INDE.      | X: 27,265.    | 56 31   | 2.88 PF  | REV.: 26,952.68   | IKT.ID : TXI | M : O2    | 2 16 | 5:25:20 |
| сн: 1.88.1                |                |               |         |          |                   |              | FREEWIL   | L 11 | -06-14  |

หน้าจอนี้ทำหน้าที่แสดง MENU เพื่อให้นักลงทุนเลือกหัวข้อต่างๆ ของหน้าจอที่สนใจ

- ใส่ตัวเลขของหน้าจอที่ต้องการทราบรายละเอียด

### Order / Confirmations [F8]–[1]

หน้าจอนี้ทำหน้าที่แสดงรายการสั่งซื้อขายตราสารอนุพันธ์ และ Deals ที่เกิดขึ้นของนักลงทุน ณ ขณะนั้น โดยเรียงลำดับของข้อมูลเวลาจากรายการซื้อขายล่าสุดขึ้นก่อน

| 🏉 iFISd Inve      | stor VIP BB - Windows Internet Ex | plorer     | and and   | -           | and surger and                   |             |      |        | x    |
|-------------------|-----------------------------------|------------|-----------|-------------|----------------------------------|-------------|------|--------|------|
| ORDERS /          | CONFIRMATIONS                     |            |           |             | 201                              |             |      | Page   | 1    |
| A/0 8001          | AAA                               | CD F       |           | LIMIT       | 9,000,080,000.00 CRED            | IT-AVAL 8,9 | 89,4 | 65,92  | 6.30 |
| ACC 80010         | 19 Test1 Test1 MR.                | CT C       | ACT F     | TOTAL-B     | 622,290,800.00 <mark>TOTA</mark> | L-S         | 2,0  | 76,00  | 0.00 |
| ORDER#            | S INSTRUMENT                      | QTY        | PRICE     | MATCHED L   | JNMATCH MPRICE                   | M_QTY       | ST   | OT     | S    |
| 1000              | L MINTM14                         | 5          | 22.00     | 5           | 22.00                            | 5           | Μ    | P      | 1    |
| 999               | L PTTEPM14                        | 10         | 210.00    | 10          | 210.00                           | 10          | Μ    | P      | D    |
| 998               | L PTTEPM14                        | 10         | 210.00    | 10          | 210.00                           | 10          | Μ    | P      | D    |
| 997               | L PTTEPM14                        | 5          | 122.00    | 5           | 120.00                           | 5           | Μ    | P      | D    |
| 996               | L PTTEPM14                        | 5          | 122.00    | 5           | 120.00                           | 5           | Μ    | P      | D    |
| 990               | L BBLH15                          | 9          | 220.00    | 9           | 210.00                           | 9           | М    | P      | D    |
| 989               | L BBLH15                          | 9          | 220.00    | 9           | 210.00                           | 9           | М    | P      | D    |
| 988               | L BBLH15                          | 9          | 220.00    | 9           | 210.00                           | 9           | Μ    | P      | D    |
| 987               | L BBLH15                          | 5          | 190.00    | 5           | 190.00                           | 5           | М    | P      | D    |
| 986               | L BBLH15                          | 5          | 190.00    | 5           | 190.00                           | 5           | М    | P      | D    |
| 974               | L BBLM14                          | 20         | 155.00    | 20          | 155.00                           | 20          | М    | P      | D    |
| 973               | L BBLM14                          | 10         | 200.00    | 10          | 200.00                           | 10          | М    | P      | D    |
| 972               | L HMPROU14                        | 6          | 15.30     | 6           | 15.00                            | 6           | М    | P      | D    |
| 971               | L HMPROU14                        | 6          | 15.30     | 6           | 15.00                            | 6           | М    | P      | D    |
| 970               | L HMPROU14                        | 4          | 15.20     | 4           | 15.00                            | 4           | М    | P      | D    |
| 969               | L HMPROU14                        | 4          | 15.20     | 4           | 15.00                            | 4           | М    | Р      | D    |
| 968               | L HMPROU14                        | 5          | 9.00      | 5           | 8.90                             | 5           | М    | Р      | D    |
| 967               | L HMPROU14                        | 5          | 9.00      | 5           | 8.90                             | 5           | М    | Р      | D    |
| 959               | L HMPROM14                        | 9          | 9.00      | 9           | 9.00                             | 9           | М    | P      | D    |
| 958               | L HMPROM14                        | 9          | 9.00      | 9           | 9.00                             | 9           | М    | P      | D    |
| 957               | L HMPROM14                        | 9          | 13.00     | 9           | 13.00                            | 9           | М    | P      | D    |
| INSTRUME          | NT                                | SIDE All   | PRICE     |             |                                  |             | (    | Cancel | (C)  |
| D :               | 8001019 COMMINDEX: 27             | ,260.86 30 | 8.18 PREV | .: 26,952.6 | 8 MKT.ID : TXI                   | M : O2      |      | 16:2   | 7:43 |
| сн: <b>1.88.1</b> |                                   |            |           |             |                                  | FREEWILL    |      | 11-06  | 5-14 |

- กดปุ่ม [1] จากหน้าจอ CUSTOMER INFORMATIONS (F8) เพื่อเรียกหน้าจอนี้
  - กดปุ่ม [PgUp] เพื่อดูข้อมูลของหน้าถัดไป หรือ กดปุ่ม [PgDn] เพื่อดูข้อมูลก่อนหน้า ของข้อมูลส่วนที่เหลือได้
- สามารถทำการ Cancel และ Change Price ได้โดยการเลือก order ที่ยังไม่ Match
   กด C เพื่อทำการ Cancel
  - กด P เพื่อทำการ Change price
- กดปุ่ม [ENTER] จะกลับสู่หน้าจอ CUSTOMER INFORMATIONS (F8)

### Customer Confirm Screen [F8]–[2]

หน้าจอนี้แสดงปริมาณของตราสารอนุพันธ์ที่นักลงทุนทำการซื้อขายได้แล้วในวันนี้ โดยแสดงแบ่งตาม product , series, order type และ side ซึ่งในแต่ละ series จะแสดงแยกตามราคาที่ match ได้

| 🥖 iFISd Investor V | /IP BB - Windows Ir | ntern | et Explorer | l'and    | -       | 200     | and summer summer         |                      |
|--------------------|---------------------|-------|-------------|----------|---------|---------|---------------------------|----------------------|
| ACCOUNT CONF       | IRM SUMMARY         |       |             |          |         |         | <b>m</b> <                | 🕨 🕟 🛛 Page 1         |
| A/0 8001           | AAA                 |       |             | CD F     |         | LIMIT   | 9,000,080,000.00 CREDIT-A | VAI 8,989,424,076.30 |
| ACC 8001019        | Test1 Test1 MR.     |       |             | CT C ACT | F       | TOTAL-B | 622,290,800.00 TOTAL-S    | 2,076,000.00         |
| INSTRUMENT         |                     | ОТ    | SIDE        | M_QTY    |         | M_PRICI | e Mul                     | COMM+VAT             |
| DAY Session        |                     |       |             |          |         |         |                           |                      |
| Order By Mark      | keting              |       |             |          |         |         |                           |                      |
| ADVANCED INF       | FO SERVICE P        |       |             |          |         |         |                           |                      |
| OPEN               |                     |       |             |          |         |         |                           |                      |
| ADVANCZ14          |                     | Р     | L           | 40       |         | 318.00  | 0 1,000                   | 13,824.40            |
| ADVANCZ14          |                     | Ρ     | L           | 10       |         | 189.00  | 0 1,000                   | 2,075.80             |
| SUB TOTAL          |                     | Ρ     | L           | 50       |         | 292.20  | )                         | 15,900.20            |
| TOTAL OPEN         |                     | Р     |             | 50       |         |         |                           | 15,900.20            |
| TOTAL ALL          |                     |       |             |          |         |         |                           | 15,900.20            |
| PTT EXPLORAT       | TION&PRODUC         |       |             |          |         |         |                           |                      |
| OPEN               |                     |       |             |          |         |         |                           |                      |
| PTTEPM14           |                     | Р     | L           | 20       |         | 210.00  | 0 1,000                   | 4,601.00             |
| PTTEPM14           |                     | Ρ     | L           | 10       |         | 120.00  | 0 1,000                   | 1,337.50             |
| SUB TOTAL          |                     | Ρ     | L           | 30       |         | 180.00  | )                         | 5,938.50             |
| TOTAL OPEN         |                     | Ρ     |             | 30       |         |         |                           | 5,938.50             |
| TOTAL ALL          |                     |       |             |          |         |         |                           | 5,938.50             |
| BANGKOK BAN        | NK PCL. FUTUR       |       |             |          |         |         |                           |                      |
| OPEN               |                     |       |             |          |         |         |                           |                      |
| BBLM14             |                     | Р     | L           | 10       |         | 200.00  | 1,000                     | 2,193.50             |
| BBLM14             |                     | Ρ     | L           | 20       |         | 155.00  | 1,000                     | 3,424.00             |
|                    |                     |       |             |          |         |         |                           |                      |
|                    |                     |       |             |          |         |         |                           |                      |
| ID: 8001           | 019 KBANK IND       | EX    | : 186.00    | 1.50     | PREV. : | 184.5   | 0 MKT.ID : TXS            | M : O2 16:35:42      |
| сн: 1.88.1         |                     |       |             |          |         |         | FF                        | REEWILL 11-06-14     |

- กดปุ่ม [2] จากหน้าจอ CUSTOMER INFORMATIONS (F8) เพื่อเรียกหน้าจอนี้
- กดปุ่ม [PgDn] เพื่อดูข้อมูลของหน้าที่แล้ว หรือ [PgUp] เพื่อดูข้อมูลของหน้าถัดไป ของข้อมูลส่วน
   ที่เหลือได้
- กดปุ่ม [ENTER] จะกลับสู่หน้าจอ CUSTOMER INFORMATIONS (F8)

### Investor Menu [F8]-[3]

## วิธีการใช้งาน

- 1. กดปุ่ม [3] จากหน้าจอ CUSTOMER INFORMATION (F8) เพื่อเรียกหน้าจอนี้
- 2. ระบบจะแสดงเมนูให้เลือก ดังรูปด้านล่าง

| 🏉 iFISd Investor | VIP BB - Wi  | ndows Interr   | net Explorer |            | ~        | -             |          |         |           |      | x       |
|------------------|--------------|----------------|--------------|------------|----------|---------------|----------|---------|-----------|------|---------|
| A/O: 8001        | ΑΑΑ          |                |              |            | INVEST   | OR MENU ACC : | 8001019  | Test1 1 | fest1 MR. |      |         |
|                  |              |                |              |            |          |               |          |         |           |      |         |
|                  | <b>1.</b> Po | ortfolio Stati | us Screen    |            |          |               |          |         |           |      |         |
|                  | 2. Po        | ortfolio State | us By Prod   | uct Screen |          |               |          |         |           |      |         |
| SAVE PIN         |              |                |              | E          | NTER OPT | 10N :         |          |         |           |      |         |
| INSTRUMENT       |              | QTY            | BID          | ASK        | QTY .    | INSTRUMENT    |          | QTY     | BID       | ASK  | QTY 1   |
| S50M14           | -            | 10             | 800.00       |            |          | SVM14         | -        |         |           |      |         |
| BANKM14          | +            |                |              |            |          |               |          |         |           |      |         |
| FOODM14          |              | 17             | 9,800.00     |            |          |               |          |         |           |      |         |
| PTTM14           | +            | 5              | 422.00       |            |          |               |          |         |           |      |         |
| ADVANCM14        | +            |                |              | 250.00     | 12       |               |          |         |           |      |         |
| TTAM14           |              |                |              |            |          |               |          |         |           |      |         |
| ICTM14           | +            |                |              |            |          |               |          |         |           |      |         |
| ENERGM14         |              | 10             | 15,000.00    |            |          |               |          |         |           |      |         |
| BRM14            | +            | 2              | 3,500.00     |            |          |               |          |         |           |      |         |
| GFM14            |              | 5              | 21,000.00    |            |          |               |          |         |           |      |         |
| GF10M14          | +            | 9              | 21,000.00    |            |          |               |          |         |           |      |         |
| 15:59 TFE        | X - Thai     | iland Ir       | nterest      | Rate -     | Marke    | t closed      |          |         |           |      |         |
| 15:59 TFE        | X - Thai     | iland Ir       | iterest      | Rate -     | Marke    | t closed -ru  | noff beg | in      |           |      |         |
| 15:57 TFE        | X - Thai     | iland Ir       | iterest      | Rate M     | arket    | will CLOSE in | n 2 minu | tes     |           |      |         |
| 15:55 TFE        | X - Thai     | iland Ir       | iterest      | Rate M     | arket    | will CLOSE in | n 4 minu | tes     |           |      |         |
|                  |              |                |              |            |          |               |          |         |           |      |         |
| ID: 800          | 1019 KBA     | NK INDEX       | : 186        | .00        | 1.50 PI  | REV. : 184.50 | MKT.I    | D:TXS   | M : O2    | 2 1  | 6:39:02 |
| сн: 1.88.1       |              |                |              |            |          |               |          |         | FREEWIL   | L 11 | -06-14  |

### Portfolio Status Screen [F8]-[3]-[1]

หน้าจอนี้ทำหน้าที่แสดงข้อมูลของนักลงทุนเกี่ยวกับค่ากำไร หรือขาดทุน แยกตามตราสารอนุพันธ์ ที่มีอยู่ ในบัญชีของนักลงทุน รวมทั้งสามารถทราบได้ว่าตราสารอนุพันธ์ ที่เหลืออยู่ในบัญชีของนักลงทุนนั้น ถ้าทำการ ซื้อขาย ณ เวลาปัจจุบันจะทำให้เกิดกำไรหรือขาดทุนเท่าไร

| 🥖 iFISd Investor VIP B | B - Windows Internet E | plorer | -              | -         |               | a suma            | -             | <b>— — X</b>     |
|------------------------|------------------------|--------|----------------|-----------|---------------|-------------------|---------------|------------------|
| PORTFOLIO STATUS       | 5                      |        |                |           |               |                   |               | Page 1           |
| A/0 8001 AA            | A                      |        | CD F           | L         | IMIT 9,       | ,000,080,000.00   | CREDIT-AVAI   | 8,989,424,076.30 |
| ACC 8001019 Te         | est1 Test1 MR.         |        | CT C ACT       | F T       | OTAL-B        | 622,290,800.00    | TOTAL-S       | 2,076,000.00     |
| SameSeries/NetPos      | N/N CalCrd/CalMR       | M/G (  | CtrlPos/CtrlMR | 170 IsCom | n/IsProfit/Is | Loss Y/Y/Y C      | anMTM YUse    | eMinFutCharge Y  |
|                        | Previous               |        |                | Current   |               |                   |               |                  |
| Equity Balance         |                        |        |                | 8,985,201 | ,524.07       | Cash Balance      |               | 9,000,010,000.00 |
| Excess Equity          |                        |        |                | 8,974,545 | ,600.37       | Collateral        |               |                  |
| MTM (Futures)          |                        |        |                | -14,648   | ,000.00       | FC Collateral     |               |                  |
| IMR                    |                        |        |                | 10,655    | i,923.70      | Comm+Vat          |               | 160,475.93       |
| MMR                    |                        |        |                | 7,918     | ,462.00       | Profit/Loss (Futu | ires)         |                  |
| FMR                    |                        |        |                | 136       | ,000.00       | Premium (R/P)     |               |                  |
| Min Cash Call Margin   |                        |        |                |           |               | Call Margin       |               |                  |
|                        |                        |        |                |           |               | Call Force        |               |                  |
| POSITION LIMIT INFO    | RMATION                | KASI   | KORNBANK PC    | iL.       | •             |                   |               |                  |
| KBANKH15               |                        | 20,000 | KBANKM14       |           | 19,995        | KBANKU14          |               | 20,000           |
| KBANKZ14               |                        | 20,000 | ALL            |           | 19,995        |                   |               |                  |
|                        |                        |        |                |           |               |                   |               |                  |
| INSTRUMENT             | TYPE A                 | CT-QTY | AVAI-QTY       | UN-QTY    | CO            | ST MKT            | UNREALIZED    | REALIZED         |
| TOTAL                  |                        |        |                | 624       | ,366,800.0    | - 00              | 14,648,000.00 |                  |
| ADVANCZ14              | L                      | 50     | 50             |           | 292.2         | 20 318.00         | 1,290,000.00  |                  |
| PTTEPM14               | L                      | 30     | 30             |           | 180.0         | 210.00            | 900,000.00    |                  |
| BBLM14                 | L                      | 30     | 30             |           | 170.0         | 200.00            | 900,000.00    |                  |
| BBLH15                 | L                      | 37     | 37             |           | 204.59459     | 95 210.00         | 200,000.00    |                  |
| KBANKM14               | L                      |        |                | 5         |               | 161.57            |               |                  |
| LHM14                  | L                      | 17     | 17             |           | 11.05882      | 24 10.00          | -18,000.00    |                  |
| LHZ14                  | L                      | 40     | 40             |           | 9.5           | 50 12.00          | 100,000.00    |                  |
| QHH15                  | L                      | 16     | 16             |           | 2.6           | <b>35 3.30</b>    | 10,400.00     |                  |
| SCBM14                 | L                      | 16     | 16             |           | 144.187       | 75 174.00         | 477,000.00    |                  |
| ID: 8001019            | KBANK INDEX :          | 186.00 | ) 1.50         | PREV. :   | 184.50        | MKT.ID : T        | KS M:C        | 02 16:38:16      |
| сн: 1.88.1             |                        |        |                |           |               |                   | FREEW         | LL 11-06-14      |

- กดปุ่ม [1 ] จากหน้าจอ INVESTOR MENU (F8-3) เพื่อเรียกหน้าจอนี้
- กดปุ่ม [Page Up] เพื่อดูข้อมูลของหน้าที่แล้ว หรือ [Page Down] เพื่อดูข้อมูลของหน้าถัดไป ของข้อมูลส่วนที่เหลือได้
- กดปุ่ม [ENTER] จะกลับสู่หน้าจอ INVESTOR MENU

| 1                 |          | ŭ                 |       |               |         |           |           |                     |            |                |
|-------------------|----------|-------------------|-------|---------------|---------|-----------|-----------|---------------------|------------|----------------|
| 🏉 iFISd Trader:   | Venus B  | B - Windows Inter | net E | xplorer       |         |           |           |                     |            |                |
| PORTFOLIO STAT    | rus      |                   |       |               |         |           |           |                     |            | Page 1         |
| A/0 1001          | DEV TES  | ST TRADER         |       | CD F          |         | LIMIT     | l.        | 100,000,000.00 CF   | EDIT-AVAI  | 99,352,031.25  |
| ACC 0000420       | TFEX Se  | ec420 TFEX Sec42  | กอง   | CT C ACT      | F       | TOTA      | AL-B      | 75,320,000.00 TC    | TAL-S      | 52,900,000.00  |
| SameSeries/NetPo  | DS Y/N   | CalCrd/CalMR M    | /N (  | CtrlPos/CtrlM | R 1/1   | lsComm/ls | Profit/Is | sLoss Y/Y/Y Can     | MTM Y Use  | MinFutCharge N |
|                   |          | Previous          |       |               | Curr    | ent       |           |                     |            |                |
| Equity Balance    |          | 10,010,00         | 00.00 |               |         | 8,691,13  | 7.00      | Cash Balance        |            | 10,000,000.00  |
| Excess Equity     |          | 10,010,00         | 00.00 |               |         | 8,043,16  | 8.25      | Non Cash Collatera  | al         | 10,000.00      |
| MTM (Futures)     |          |                   |       |               |         | -993,00   | 0.00      | FC Collateral       |            |                |
| IMB               |          |                   |       |               |         | 647,96    | 8.75      | Comm+Vat            |            | 75,863.00      |
| MMB               |          |                   |       |               |         | 488,12    | 5.00      | Profit/Loss (Future | s]         | -250,000.00    |
| FMR               |          |                   |       |               |         | 281,87    | 5.00      | Premium (R/P)       |            |                |
| Min Cash Call Mar | gin      |                   |       |               |         |           |           | Call Margin         |            |                |
|                   |          |                   |       |               |         |           |           | Call Force          |            |                |
| Margin Require P  | er Combi | ine Commodity     |       |               |         |           |           |                     |            |                |
|                   |          |                   | P     | revious       |         |           |           |                     | Current    |                |
| Combined Commo    | dity     | IM                | MI    | М             | FN      |           |           | IM                  | MM         | FM             |
| GLD               |          |                   |       |               |         |           |           | 510,468.75          | 378,125.00 | 226,875.00     |
| sv                |          |                   |       |               |         |           |           | 137,500.00          | 110,000.00 | 55,000.00      |
|                   |          |                   |       |               |         |           |           |                     |            |                |
|                   |          |                   |       |               |         |           |           |                     |            |                |
|                   |          |                   |       |               |         |           |           |                     |            |                |
|                   |          |                   |       |               |         |           |           |                     |            |                |
|                   |          |                   |       |               |         |           |           |                     |            |                |
|                   |          |                   |       |               |         |           |           |                     |            |                |
|                   |          |                   |       |               |         |           |           |                     |            |                |
|                   |          |                   |       |               |         |           |           |                     |            |                |
|                   |          |                   |       |               |         |           |           |                     |            |                |
|                   | 001-5    |                   |       | 0.00          |         |           |           |                     |            | 10.01-00       |
| ID : 1100         | GOLD     | INDEX: 20,000.    | 00    | 0.00          | PREV.   | : 20,000. | .00       | MKT.ID : TXN        | M:0        | 12:24:22       |
| CH: 1.88.1        |          | Powered by        | / Fre | ewill Solu    | tions C | ompany    | Limite    | a.                  | FREEWI     | LL 28-06-11    |

กดปุ่ม [INSERT] เพื่อเข้าสู่หน้าจอ ที่แสดงรายละเอียดของวงเงิน และ Margin อย่างละเอียด

กดปุ่ม [INSERT] -> [INSERT] เพื่อเข้าสู่หน้าจอที่แสดงรายละเอียดของ Margin อย่างละเอียด

| Page 1<br>m Charge |
|--------------------|
| m Charge           |
| m Charge           |
| m Charge           |
|                    |
|                    |
|                    |
| je                 |
|                    |
|                    |
|                    |
|                    |
|                    |
|                    |
| harge              |
| (18)               |
|                    |
| (%)                |
|                    |
|                    |
| /alue              |
|                    |
|                    |
|                    |
|                    |
|                    |
|                    |
| ()+(28))           |
| 10:05:04           |
| 22.25.04           |
|                    |

## Portfolio Status By Product [F8]-[3]-[2]

| 🥖 iFISd Investor \ | VIP BB - Windows Inte | rnet Explorer |        |      |         |         |                    |             | X                |
|--------------------|-----------------------|---------------|--------|------|---------|---------|--------------------|-------------|------------------|
| PORTFOLIO STA      | ATUS BY PRODUCT       |               |        |      |         |         |                    |             | Page 1           |
| A/0 8001           | AAA                   |               | CD F   |      |         | LIMIT   | 9,000,080,000.00 C | REDIT-AVAI  | 8,989,424,076.30 |
| ACC 8001019        | Test1 Test1 MR.       |               | CT C   | ACT  | F       | TOTAL-B | 622,290,800.00 T   | OTAL-S      | 2,076,000.00     |
| INSTRUMENT         | ТҮРЕ                  | ACT-QTY AV    | AI-QTY | UN-Q | TY      | COST    | МКТ                | UNREALIZE   | D REALIZED       |
| TOTAL ALL          |                       |               |        |      |         |         | -14                | 4,648,000.0 | 0                |
| ADVANCED INFO SE   | ERVICE PCL.x          |               |        |      |         |         |                    |             |                  |
| ADVANCZ14          | L                     | 50            | 50     |      |         | 292.20  | 318.00             | 1,290,000.0 | 0                |
| TOTAL              |                       |               |        |      |         |         |                    | 1,290,000.0 | 0                |
| PTTEPM14           | «PRODUCTI»            | 30            | 30     |      |         | 180.00  | 210.00             | 900 000 0   | 0                |
|                    | -                     | 50            | 50     |      |         | 160.00  | 210.00             | 900,000.0   | 0                |
| BANGKOK BANK PO    | CL. FUTURES           |               |        |      |         |         |                    | 000,000.0   | ~                |
| BBLM14             | L                     | 30            | 30     |      |         | 170.00  | 200.00             | 900,000.0   | 0                |
| BBLH15             | L                     | 37            | 37     |      | 204     | .594595 | 210.00             | 200,000.0   | 0                |
| TOTAL              |                       |               |        |      |         |         |                    | 1,100,000.0 | 0                |
| KA SIKORNBANK PC   | L. FUTURES            |               |        |      |         |         |                    |             |                  |
| KBANKM14           | L                     |               |        |      | 5       |         | 161.57             |             |                  |
| TOTAL              |                       |               |        |      |         |         |                    |             |                  |
| LAND AND HOUSES    | PCL. FUTU»            |               |        |      |         |         |                    |             |                  |
| LHM14              | L                     | 17            | 17     |      | 11      | .058824 | 10.00              | -18,000.0   | 0                |
| LHZ14              | L                     | 40            | 40     |      |         | 9.50    | 12.00              | 100,000.0   | 0                |
|                    |                       |               |        |      |         |         |                    | 82,000.0    | 0                |
| QUALITY HOUSES P   | PCL. FUTUR»           | 16            | 16     |      |         | 2 65    | 3 30               | 10 400 0    | 0                |
| TOTAL              | -                     | 10            | 10     |      |         | 2.00    | 0.00               | 10,400.0    | 0                |
| THE SIAM COMMER    | RCIAL BANK»           |               |        |      |         |         |                    |             |                  |
| SCBM14             | L                     | 16            | 16     |      | 1       | 44.1875 | 174.00             | 477,000.0   | 0                |
| SCBZ14             | L                     | 22            | 22     |      | 148     | .136364 | 100.00 -           | 1,059,000.0 | 0                |
| EEEID: 8001        | 019 ADVANC INDE       | X: 267.0      | 0      | 6.00 | PREV. : | 261.0   | 0 MKT.ID : TX      | s M:        | 02 16:42:08      |
| сн: 1.88.1         |                       |               |        |      |         |         |                    | FREEV       | /ILL 11-06-14    |

หน้าจอนี้ทำหน้าที่แสดง portfolio ของลูกค้า โดยจะแยกตาม product

- กดปุ่ม [2] จากหน้าจอ INVESTOR MENU (F8-3) เพื่อเรียกหน้าจอนี้
- กดปุ่ม [Page Up] เพื่อดูข้อมูลของหน้าที่แล้ว หรือ [Page Down] เพื่อดูข้อมูลของหน้าถัดไป ของข้อมูลส่วนที่เหลือได้
- กดปุ่ม [ENTER] จะกลับสู่หน้าจอ INVESTOR MENU (F8-3)

## Customer Information [F8]-[4]

| 🥖 iFISd Investor VIP E | BB - Window | vs Internet E | xplorer |       |           |          |          |           |       |          |
|------------------------|-------------|---------------|---------|-------|-----------|----------|----------|-----------|-------|----------|
| CUSTOMER INFORM        | ATION       |               |         |       |           |          |          | <b>1</b>  |       | Page 1   |
| CUSTOMER ID            | : 80010     | 19            |         | Test1 | Test1 MR. |          | 0        |           |       |          |
| Account Type           | : F         | Can B         | uy      | : Y   | Can C     | ver      | : N      | Com Meth  | od    | : P      |
| Customer Type          | : C         | Can Se        | ell     | : Y   | Margi     | n Rate   | : 100    | Package T | ype   | : P01    |
| Credit Type            | : F         | Can m         | tm      | : Y   | Brand     | h ID     | : 1      |           |       |          |
| Comm Type              | : C         |               |         |       | A/O       |          | : 8001   |           |       |          |
| INFORMATION            |             | VALUE         |         |       | INF       | ORMATION |          | VALUE     |       |          |
|                        |             |               |         |       |           |          |          |           |       |          |
|                        |             |               |         |       |           |          |          |           |       |          |
|                        |             |               |         |       |           |          |          |           |       |          |
|                        |             |               |         |       |           |          |          |           |       |          |
|                        |             |               |         |       |           |          |          |           |       |          |
|                        |             |               |         |       |           |          |          |           |       |          |
|                        |             |               |         |       |           |          |          |           |       |          |
|                        |             |               |         |       |           |          |          |           |       |          |
|                        |             |               |         |       |           |          |          |           |       |          |
|                        |             |               |         |       |           |          |          |           |       |          |
|                        |             |               |         |       |           |          |          |           |       |          |
|                        |             |               |         |       |           |          |          |           |       |          |
|                        |             |               |         |       |           |          |          |           |       |          |
|                        |             |               |         |       |           |          |          |           |       |          |
|                        |             |               |         |       |           |          |          |           |       |          |
|                        |             |               |         |       |           |          |          |           |       |          |
|                        |             |               |         |       |           |          |          |           |       |          |
|                        |             |               |         |       |           |          |          |           |       |          |
|                        |             |               |         |       |           |          |          |           |       |          |
|                        |             |               |         |       |           |          |          |           |       |          |
| D: 8001019             | ADVANC      | NDEX :        | 267.00  | 6.00  | PREV. :   | 261.00   | MKT.ID : | тх м      | :02   | 16:43:29 |
| сн: 1.88.1             |             |               |         |       |           |          |          | FRE       | EWILL | 11-06-14 |

หน้าจอนี้ทำหน้าที่แสดงข้อมูลทั่วไปของ Investor

- กดปุ่ม [4] จากหน้าจอ INVESTOR MENU (F8) เพื่อเรียกหน้าจอนี้
- กดปุ่ม [Page Up] เพื่อดูข้อมูลของหน้าที่แล้ว หรือ [Page Down] เพื่อดูข้อมูลของหน้าถัดไป ของ ข้อมูลส่วนที่เหลือได้
- กดปุ่ม [ENTER] จะกลับสู่หน้าจอ INVESTOR MENU

### INVESTOR REPORT [F8]-[5]

## หน้าจอนี้แสดงเมนูเพื่อให้เลือกรายงานที่ต้องการพิมพ์

| iFISd Investor VIP                                                                          | BB - Window                                                     | s Internet I | Explorer |         |         |              |         |            |        |      | ×        |  |
|---------------------------------------------------------------------------------------------|-----------------------------------------------------------------|--------------|----------|---------|---------|--------------|---------|------------|--------|------|----------|--|
|                                                                                             |                                                                 |              |          |         | Investo | or Report    |         |            |        |      |          |  |
|                                                                                             | 1. Orders / Confirmations(All) 6. Orders / Confirmations(Day)   |              |          |         |         |              |         |            |        |      |          |  |
|                                                                                             | 2. Account Confirm Summary(All) 7. Account Confirm Summary(Day) |              |          |         |         |              |         |            |        |      |          |  |
|                                                                                             |                                                                 |              |          |         |         |              |         |            |        |      |          |  |
| 3. Portfolio Status(All) 8. Portfolio Status(Day)                                           |                                                                 |              |          |         |         |              |         |            |        |      |          |  |
| 4. Account Confirm Summary and Portfolio(All) 9. Account Confirm Summary and Portfolio(Day) |                                                                 |              |          |         |         |              |         |            |        |      |          |  |
|                                                                                             |                                                                 |              |          |         |         |              |         |            |        |      |          |  |
|                                                                                             |                                                                 |              |          | E       | NTER OP | TION :       |         |            |        |      |          |  |
| INSTRUMENT                                                                                  |                                                                 | QTY          | BID      | ASK     | QTY .   | INSTRUMENT   |         | QTY        | BID    | ASK  | QTY 1    |  |
| S50M14                                                                                      | -                                                               | 10 8         | 00.00    | 950.00  | 15      | SVM14        | -       |            |        |      |          |  |
| BANKM14                                                                                     | +                                                               |              |          |         |         |              |         |            |        |      |          |  |
| FOODM14                                                                                     |                                                                 | 17 9,8       | 00.00    |         |         |              |         |            |        |      |          |  |
| PTTM14                                                                                      | +                                                               | 54           | 22.00    |         |         |              |         |            |        |      |          |  |
| ADVANCM14                                                                                   | +                                                               |              |          | 250.00  | 12      |              |         |            |        |      |          |  |
| TTAM14                                                                                      |                                                                 |              |          |         |         |              |         |            |        |      |          |  |
| ICTM14                                                                                      | +                                                               |              |          |         |         |              |         |            |        |      |          |  |
| ENERGM14                                                                                    |                                                                 | 10 15,0      | 00.00    |         |         |              |         |            |        |      |          |  |
| BRM14                                                                                       | +                                                               | 2 3,5        | 00.00    |         |         |              |         |            |        |      |          |  |
| GFM14                                                                                       |                                                                 | 1 22,0       | 000.00   |         |         |              |         |            |        |      |          |  |
| GF10M14                                                                                     | *                                                               | 921,0        | 00.00    |         |         |              |         |            |        |      |          |  |
| 15:59 TFEX -                                                                                | Thailar                                                         | nd Inte      | erest    | Rate -  | Marke   | t closed     |         |            |        |      |          |  |
| 15:59 TFEX -                                                                                | Thailar                                                         | nd Inte      | erest    | Rate -  | Market  | t closed -ru | moff b  | egin       |        |      |          |  |
| 15:57 TFEX -                                                                                | Thailar                                                         | nd Inte      | erest    | Rate M  | arket v | will CLOSE i | .n 2 mi | nutes      |        |      |          |  |
| 15:55 TFEX -                                                                                | Thailar                                                         | nd Inte      | rest     | Rate Ma | arket v | will CLOSE i | n 4 mi  | nutes      |        |      |          |  |
|                                                                                             |                                                                 |              |          |         |         |              |         |            |        |      |          |  |
| BEE ID : 8001019                                                                            | ADVANC I                                                        | NDEX :       | 267.     | 00      | 6.00 PF | REV.: 261.00 | о мк    | T.ID : TXS | M : O  | 2 1  | 16:44:08 |  |
| сн: 1.88.1                                                                                  |                                                                 |              |          |         |         |              |         |            | FREEWI | LL 1 | 1-06-14  |  |

- ป้อนรหัสตัวเลขของรายงานที่ต้องการพิมพ์
- (1) Orders / Confirmations (All)
- (6) Orders / Confirmations (Day)
- (2) Account Confirm Summary (All)
- (7) Account Confirm Summary (Day)

(3) Portfolio Status (All)

- (8) Portfolio Status (Dayl)
- (4) Account Confirm Summary and Portfolio (All) (9) Account Confirm Summary and Portfolio (Day)
  - กดปุ่ม [ENTER] จะกลับสู่หน้าจอ INVESTOR MENU

#### Orders/Confirmation Report (ALL)

ึกดปุ่ม [1] จากหน้าจอ INVESTOR REPORT (F8-5) เพื่อเรียกหน้าจอนี้

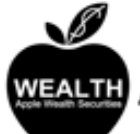

### บริษัทหลักทรัพย์ แอพเพิล เวธ์ จำกัด (มหาชน) WEALTH Apple Wealth Securities Public Company Limited

| ORDEI | RS | / CONFI | RMATIONS () | ALL)  |             |        |         |            |       |    |     |        |                   |
|-------|----|---------|-------------|-------|-------------|--------|---------|------------|-------|----|-----|--------|-------------------|
| FROM  |    | :       | Freewill    | Solut | tions       |        |         |            |       |    |     |        |                   |
| TRADI | ΕI | DATE :  | 29/06/11    |       | SET         | TLE D  | ATE :   |            |       |    | P   | AGE: 1 | /1                |
| ACCOU | JN | TNO :   | 000062      |       | TFE         | K Sece | 32 TFEX | Sec62 กุอง | งทุน  |    | (15 | 511)   |                   |
| ord#  | s  | INSTRUM | ENT CPart   | у Отл | PRICE       | а мат  | UNMAT   | MPRICE     | M_QTY | ST | от  | S PUB  | MKT.ORD#(T-1)     |
| 18    | s  | SVFV11  |             | 3     | 6,600.00000 | ) з    |         | 6,600.00   | 3     | м  | P   | D      | 49b5a0b9:a4ea934a |
| 17    | s  | SVFV11  |             | 2     | 6,600.00000 | ) 2    |         | 6,600.00   | 2     | м  | P   | D      | 49b5a0b9:a4ea934a |
| 9     | s  | SVFV11  |             | 4     | 6,500.00000 | 4      |         | 6,500.00   | 4     | м  | P   | D      | 41b5a0b1:5a7b48db |
| 8     | s  | SVFV11  |             | 46    | 6,500.00000 | 46     |         | 6,500.00   | 46    | м  | P   | D      | 41b5a0b1:5a7b48db |
| 7     | s  | SVFV11  |             | 3     | 6,500.00000 | ) 3    |         | 6,500.00   | 3     | м  | P   | D      | 41bd20b9:085df6be |
| 6     | s  | SVFV11  |             | 50    | 6,500.00000 | 50     |         | 6,500.00   | 50    | м  | P   | D      | 41bd20b9:085df6be |
| 5     | s  | SVFV11  |             | 47    | 6,500.00000 | 47     |         | 6,500.00   | 47    | м  | P   | D      | 41bd20b9:085df6be |
| 3     | s  | SVFV11  |             | 1     | 6,600.00000 | ) 1    |         | 6,600.00   | 1     | М  | P   | D      | 41b520b9:1112ff73 |
|       |    |         |             |       |             |        |         |            |       |    |     |        |                   |

The information contained in this document is a sole preliminary information. In case the Client settle a position of derivatives during a month, the Company will send the Confirmation to the Client within the next working day. Moreover, there is a transaction, the Company will send the Statements which have shown the up-to-date information as of a month end. The Client may examine the completeness and the accuracy of the information from the Confirmation and/or the Statements.

```
Report date : 29/06/11 Time : 11:50
E & OD
```

#### Account Confirm Summary (ALL)

- กดปุ่ม [2] จากหน้าจอ INVESTOR REPORT (F8-5) เพื่อเรียกหน้าจอนี้

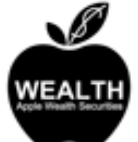

## บริษัทหลักทรัพย์ แอพเพิล เวธ์ จำกัด (มหาชน)

#### Apple Wealth Securities Public Company Limited

| FROM : Freewill         | Solutio | ons   |           |                      |        |           |
|-------------------------|---------|-------|-----------|----------------------|--------|-----------|
| TRADE DATE : 29/06/11   |         |       | SETTLE D. | ATE :                | PAGE:  | 1/1       |
| ACCOUNT NO : 000042     |         |       | TFEX Sec. | 42 TFEX Sec42 กองทุน | (1511) |           |
| INSTRUMENT              | OT S    | SIDE  | M_QTY     | M_PRICE              | MUL    | COMM+VAT  |
| DAY Session             |         |       |           |                      |        |           |
| 50 BAHT GOLD FUTURE     |         |       |           |                      |        |           |
| OPEN                    |         |       |           |                      |        |           |
| GFM11                   | P       | S     | 120       | 20,000.00            | 50     | 41,195.00 |
| SUB TOTAL               | P       | S     | 120       | 20,000.000000        |        | 41,195.00 |
| TOTAL OPEN              | P       |       | 120       |                      |        | 41,195.00 |
| TOTAL ALL               |         |       |           |                      |        | 41,195.00 |
| 100 TROY OUNCE SILVER H | UTURE   |       |           |                      |        |           |
| OPEN                    |         |       |           |                      |        |           |
| SVFM11                  | P       | S     | 1         | 6,500.00             | 100    | 341.74    |
| SVFM11                  | P       | S     | 2         | 6,300.00             | 100    | 683.47    |
| SUB TOTAL               | P       | s     | 3         | 6,366.666667         |        | 1,025.21  |
| SVFQ11                  | P       | L     | 20        | 7,100.00             | 100    | 6,834.73  |
| SUB TOTAL               | P       | L     | 20        | 7,100.000000         |        | 6,834.73  |
| SVFQ11                  | P       | s     | 106       | 6,600.00             | 100    | 36,224.06 |
| SUB TOTAL               | P       | s     | 106       | 6,600.000000         |        | 36,224.06 |
| TOTAL OPEN              | Р       |       | 129       |                      |        | 44,084.00 |
| TOTAL ALL               |         |       |           |                      |        | 44,084.00 |
| TOTAL ALL PRODUCT IN    | DAY SES | SSION |           |                      |        | 85,279.00 |
| TOTAL ALL PRODUCT       |         |       |           |                      |        | 85,279.00 |
|                         |         |       |           |                      |        |           |

The information contained in this document is a sole preliminary information. In case the Client settle a position of derivatives during a month, the Company will send the Confirmation to the Client within the next working day. Moreover, there is a transaction, the Company will send the Statements which have shown the up-to-date information as of a month end. The Client may examine the completeness and the accuracy of the information from the Confirmation and/or the Statements.

Report date : 29/06/11 Time : 12:13 E & OD

#### Portfolio Status (ALL)

ึกดปุ่ม [3] จากหน้าจอ INVESTOR REPORT (F8-5) เพื่อเรียกหน้าจอนี้ \_

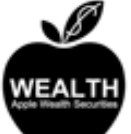

## บริษัทหลักทรัพย์ แอพเพิล เวธ์ จำกัด (มหาชน) WEALTH Apple Wealth Securities Public Company Limited

| PORTFOLIO STAT | TUS (ALL)          |                    |                     |                 |
|----------------|--------------------|--------------------|---------------------|-----------------|
| FROM :         | Freewill Solutions |                    |                     |                 |
| TRADE DATE :   | 29/06/11           | SETTLE DATE :      |                     | PAGE: 1/ 1      |
| ACCOUNT NO :   | 000062             | TFEX Sec62 TFEX Se | c62 กองทุน (1       | 511)            |
| Limit :        | 100,000,000.00     | Credit Available : | 99,025,000.00       |                 |
| SameSeries/Net | tPos : Y/N         | CalCrd/CalMR :     | M/N Ctrl            | os/CtrlMR : 1/1 |
| IsComm/IsProfi | t/IsLoss : Y/Y/Y   | UseMinFutCharge :  | Y CanM              | TM : Y          |
|                | Previous           | Current            |                     |                 |
| Equity Balance | e 10,000,000.00    | 8,447,249.00       | Cash Balance        | 10,000,000.00   |
| Excess Equity  | 10,000,000.00      | 7,472,249.00       | Non Cash Collater   | 1               |
| MTM (Future)   |                    | -1,500,000.00      | FC Collateral       |                 |
| IMR            |                    | 975,000.00         | Comm+Vat            | 52,751.00       |
| MMR            |                    | 780,000.00         | Profit/Loss (Future | e)              |
| FMR            |                    | 390,000.00         | Premium (R/P)       |                 |
| MC Call Margin | 1                  |                    | Call Margin         |                 |
|                |                    |                    | Call Force          |                 |
|                |                    |                    |                     |                 |

#### Super Margin

|      | Previous |      |      | Current |      |  |  |  |
|------|----------|------|------|---------|------|--|--|--|
| IM   | MM       | FM   | IM   | MM      | FM   |  |  |  |
| 0.00 | 0.00     | 0.00 | 0.00 | 0.00    | 0.00 |  |  |  |

| Margin Requ | nired P | er Und | lerlying   |                |            |               |            |  |  |
|-------------|---------|--------|------------|----------------|------------|---------------|------------|--|--|
|             |         | Prev   | rious      |                | Current    |               |            |  |  |
|             | IM      |        | MM         | FM             | I IM MM    |               |            |  |  |
| SV          |         |        |            |                |            |               |            |  |  |
|             | 0.00    |        | 0.00       | 0.00           | 975,000.00 | 780,000.00    | 390,000.00 |  |  |
| INSTRUMENT  | TYPE    | ACT    | AVAI UNMAT | COST           | MKT        | UNREALIZED    | REALIZED   |  |  |
| Total       |         |        |            | 101,460,000.00 |            | -1,500,000.00 |            |  |  |
| SVFV11      | S       | 156    | 156        | 6,503.846154   | 6,600.00   | -1,500,000.00 |            |  |  |

The information contained in this document is a sole preliminary information. In case the Client settle a position of derivatives during a month, the Company will send the Confirmation to the Client within the next working day. Moreover, there is a transaction, the Company will send the Statements which have shown the up-to-date information as of a month end. The Client may examine the completeness and the accuracy of the information from the Confirmation and/or the Statements.

Report Date : 29/06/2011 Time : 13:43 E & OD

### Account Confirm Summary And Portfolio (ALL)

กดปุ่ม [4] จากหน้าจอ INVESTOR REPORT (F8-5) เพื่อเรียกหน้าจอนี้

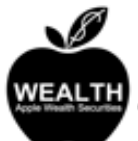

\_

## บริษัทหลักทรัพย์ แอพเพิล เวธ์ จำกัด (มหาชน) WEALTH Apple Wealth Securities Public Company Limited

| ACCOUNT CONFIRM SUMMARY AN | D PORTF | OLIO (ALL) |                        |        |           |  |  |  |
|----------------------------|---------|------------|------------------------|--------|-----------|--|--|--|
| FROM : Freewill Sol        | utions  |            |                        |        |           |  |  |  |
| TRADE DATE : 29/06/11      |         | SETTLE     | SETTLE DATE :          |        |           |  |  |  |
| ACCOUNT NO : 000042        |         | TFEX Se    | ec42 TFEX Sec42 กองทุน | (1511) |           |  |  |  |
| INSTRUMENT                 | ot s    | IDE M_QTY  | M_PRICE                | MUL    | COM+VAT   |  |  |  |
| DAY Session                |         |            |                        |        |           |  |  |  |
| 50 BAHT GOLD FUTURE        |         |            |                        |        |           |  |  |  |
| OPEN                       |         |            |                        |        |           |  |  |  |
| GFM11                      | P S     | 120        | 20,000.00              | 50     | 41,195.00 |  |  |  |
| SUB TOTAL                  | P S     | 120        | 20,000.000000          |        | 41,195.00 |  |  |  |
| TOTAL OPEN                 | P       | 120        |                        |        | 41,195.00 |  |  |  |
| TOTAL ALL                  |         |            |                        |        | 41,195.00 |  |  |  |
| 100 TROY OUNCE SILVER FUTU | RE      |            |                        |        |           |  |  |  |
| OPEN                       |         |            |                        |        |           |  |  |  |
| SVFM11                     | P S     | 1          | 6,500.00               | 100    | 341.74    |  |  |  |
| SVFM11                     | P S     | 2          | 6,300.00               | 100    | 683.47    |  |  |  |
| SUB TOTAL                  | P S     | 3          | 6,366.66667            |        | 1,025.21  |  |  |  |
| SVFQ11                     | P L     | 20         | 7,100.00               | 100    | 6,834.73  |  |  |  |
| SUB TOTAL                  | P L     | 20         | 7,100.000000           |        | 6,834.73  |  |  |  |
| SVFQ11                     | P S     | 106        | 6,600.00               | 100    | 36,224.06 |  |  |  |
| SUB TOTAL                  | P S     | 106        | 6,600.000000           |        | 36,224.06 |  |  |  |
| TOTAL OPEN                 | P       | 129        |                        |        | 44,084.00 |  |  |  |
| TOTAL ALL                  |         |            |                        |        | 44,084.00 |  |  |  |
| TOTAL ALL PRODUCT IN DAY   | SESSIO  | И          |                        |        | 85,279.00 |  |  |  |
| TOTAL ALL PRODUCT          |         |            |                        |        | 85,279.00 |  |  |  |

#### Orders/Confirmation Report (DAY)

กดปุ่ม [6] จากหน้าจอ INVESTOR REPORT (F8-5) เพื่อเรียกหน้าจอนี้

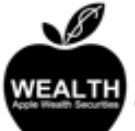

### บริษัทหลักทรัพย์ แอพเพิล เวธ์ จำกัด (มหาชน) Apple Wealth Securities Public Company Limited

| ORDE  | RS  | / com | IFI | RMATIONS (I | DAY)  |       |               |      |         |           |       |    |    |       |           |           |
|-------|-----|-------|-----|-------------|-------|-------|---------------|------|---------|-----------|-------|----|----|-------|-----------|-----------|
| FROM  |     |       | :   | Freewill    | Solut | tions |               |      |         |           |       |    |    |       |           |           |
| TRADI | 2 0 | DATE  | :   | 29/06/11    |       |       | SETT          | LE D | ATE :   |           |       |    | 1  | PAGE: | 1/1       |           |
| ACCOL | JNT | r no  | :   | 000062      |       |       | TFEX          | Sec  | 62 TFEX | (Sec62 กซ | งทุน  |    | (1 | 511)  |           |           |
| ORD#  | s   | INST  | RUM | ENT CParty  | QTY   |       | PRICE         | MAT  | UNMAT   | MPRICE    | M_QTY | ST | OT | s pub | MKT.O     | RD# (T-1) |
| 18    | s   | SVFV  | 11  |             | 3     | 6,600 | .000000       | 3    |         | 6,600.00  | 3     | м  | P  | D     | 49b5a0b9: | a4ea934a  |
| 17    | s   | SVFV  | 11  |             | 2     | 6,600 | .000000       | 2    |         | 6,600.00  | 2     | М  | Ρ  | D     | 49b5a0b9: | a4ea934a  |
| 9     | s   | SVFV  | 11  |             | 4     | 6,500 | .000000       | 4    |         | 6,500.00  | 4     | м  | Ρ  | D     | 41b5a0b1: | 5a7b48db  |
| 8     | s   | SVFV  | 11  |             | 46    | 6,500 | .000000       | 46   |         | 6,500.00  | 46    | м  | Ρ  | D     | 41b5a0b1: | 5a7b48db  |
| 7     | s   | SVFV  | 11  |             | 3     | 6,500 | .000000       | 3    |         | 6,500.00  | 3     | м  | P  | D     | 41bd20b9: | 085df6be  |
| 6     | s   | SVFV  | 11  |             | 50    | 6,500 | .000000       | 50   |         | 6,500.00  | 50    | М  | P  | D     | 41bd20b9: | 085df6be  |
| 5     | s   | SVFV  | 11  |             | 47    | 6,500 | . 0 0 0 0 0 0 | 47   |         | 6,500.00  | 47    | м  | P  | D     | 41bd20b9: | 085df6be  |
| 3     | s   | SVFV  | 11  |             | 1     | 6,600 | .000000       | 1    |         | 6,600.00  | 1     | М  | P  | D     | 41b520b9: | 1112ff73  |

The information contained in this document is a sole preliminary information. In case the Client settle a position of derivatives during a month, the Company will send the Confirmation to the Client within the next working day. Moreover, there is a transaction, the Company will send the Statements which have shown the up-to-date information as of a month end. The Client may examine the completeness and the accuracy of the information

#### Account Confirm Summary (DAY)

- กดปุ่ม [7] จากหน้าจอ INVESTOR REPORT (F8-5) เพื่อเรียกหน้าจอนี้

## บริษัทหลักทรัพย์ แอพเพิล เวธ์ จำกัด (มหาชน) WEALTH Apple Wealth Securities Public Company Limited

| ACCOUNT CONFIRM SUMMARY ( | DAY)     |         |                         |         |           |
|---------------------------|----------|---------|-------------------------|---------|-----------|
| FROM : Freewill S         | olutions | 5       |                         |         |           |
| TRADE DATE : 29/06/11     |          | SETTL   | E DATE :                | PAGE: 1 | 1/1       |
| ACCOUNT NO : 000062       |          | TFEX    | Sec62 TFEX Sec62 กองทุน | (1511)  |           |
| INSTRUMENT                | OT SID   | е м_отч | M_PRICE                 | MUL     | COMM+VAT  |
| DAY Session               |          |         |                         |         |           |
| 100 TROY OUNCE SILVER FU  | TURE     |         |                         |         |           |
| OPEN                      |          |         |                         |         |           |
| SVFV11                    | Р        | S 6     | 6,600.00                | 100     | 2,028.89  |
| SVFV11                    | P        | S 150   | 6,500.00                | 100     | 50,722.11 |
| SUB TOTAL                 | P        | S 156   | 6,503.846154            |         | 52,751.00 |
| TOTAL OPEN                | Р        | 156     |                         |         | 52,751.00 |
| TOTAL ALL                 |          |         |                         |         | 52,751.00 |
| TOTAL ALL PRODUCT IN D    | AY SESSI | ON      |                         |         | 52,751.00 |
| TOTAL ALL PRODUCT         |          |         |                         |         | 52,751.00 |

The information contained in this document is a sole preliminary information. In case the Client settle a position of derivatives during a month, the Company will send the Confirmation to the Client within the next working day. Moreover, there is a transaction, the Company will send the Statements which have shown the up-to-date information as of a month end. The Client may examine the completeness and the accuracy of the information from the Confirmation and/or the Statements.

Report date : 29/06/11 Time : 14:30 E & OD

#### Portfolio Status (DAY)

- กดปุ่ม [8] จากหน้าจอ INVESTOR REPORT (F8-5) เพื่อเรียกหน้าจอนี้

## บริษัทหลักทรัพย์ แอพเพิล เวธ์ จำกัด (มหาชน) WEALTH Apple Wealth Securities Public Company Limited

| PORTFOLIO S | STATUS (I | DAY)   |            |                 |       |           |               |               |
|-------------|-----------|--------|------------|-----------------|-------|-----------|---------------|---------------|
| FROM        | : Fre     | ewill  | Solutions  |                 |       |           |               |               |
| TRADE DATE  | : 29/     | 06/11  |            | SETTLE DATE :   |       |           |               | PAGE: 1/ 1    |
| ACCOUNT NO  | : 000     | 062    |            | TFEX Sec62 TFEX | Sec6  | 2 กองทุน  | (1511)        |               |
| Limit       | : 100     | ,000,0 | 00.00      | Credit Availabl | e:9   | 9,025,00  | 0.00          |               |
| SameSeries/ | /NetPos   |        | : Y/N      | CalCrd/CalMR    | : N   | i/N       | CtrlPos/Ct:   | r1MR : 1/1    |
| IsComm/IsP: | ofit/I    | sLoss  | : Y/Y/Y    | UseMinFutCharge | : 1   | [         | CanMTM        | : Y           |
|             |           |        | Previous   | Curren          | t     |           |               |               |
| Equity Bala | ance      | 10,    | 000,000.00 | 8,447,249.0     | 0 C   | ash Bala  | nce           | 10,000,000.00 |
| Excess Equi | ty        | 10,    | 000,000.00 | 7,472,249.0     | 0 N   | ion Cash  | Collateral    |               |
| MTM (Future | ≥)        |        |            | -1,500,000.00   | 0 F   | °C Collat | eral          |               |
| IMR         |           |        |            | 975,000.0       | 0 C   | comm+Vat  |               | 52,751.00     |
| MMR         |           |        |            | 780,000.0       | 0 P   | rofit/Lc  | ss (Future)   |               |
| FMR         |           |        |            | 390,000.0       | 0 P   | remium (  | R/P)          |               |
| MC Call Mar | rgin      |        |            |                 | c     | all Marg  | in            |               |
|             |           |        |            |                 | c     | all Forc  | e             |               |
| Super Margi | .n        |        |            |                 |       |           |               |               |
|             |           | Prev   | vious      |                 |       |           | Current       |               |
|             | IM        |        | MM         | FM              |       | IM        | MM            | FM            |
|             | 0.00      |        | 0.00       | 0.00            |       | 0.00      | 0.00          | 0.00          |
| Margin Requ | ired Pe   | er Und | lerlying   |                 |       |           |               |               |
|             |           | Prev   | rious      |                 |       |           | Current       |               |
|             | IM        |        | MM         | FM              |       | IM        | MM            | FM            |
| SV          |           |        |            |                 |       |           |               |               |
|             | 0.00      |        | 0.00       | 0.00            | 975,0 | 00.00     | 780,000.00    | 390,000.00    |
| INSTRUMENT  | TYPE      | ACT    | AVAI UNMAT | COST            |       | MKT       | UNREALIZED    | REALIZED      |
| Total       |           |        |            | 101,460,000.00  |       |           | -1,500,000.00 |               |
| SVFV11      | S         | 156    | 156        | 6,503.846154    | 6     | ,600.00   | -1,500,000.00 |               |

The information contained in this document is a sole preliminary information. In case the Client settle a position of derivatives during a month, the Company will send the Confirmation to the Client within the next working day. Moreover, there is a transaction, the Company will send the Statements which have shown the up-to-date information as of a month end. The Client may examine the completeness and the accuracy of the information from the Confirmation and/or the Statements.

Report Date : 29/06/2011 Time : 14:36 E & OD

#### Account Confirm Summary And Portfolio (DAY)

กดปุ่ม [9] จากหน้าจอ INVESTOR REPORT (F8-5) เพื่อเรียกหน้าจอนี้

#### บริษัทหลักทรัพย์ แอพเพิล เวธ์ จำกัด (มหาชน) WEALTH Apple Wealth Securities Public Company Limited

| ACCOUNT CONFIRM SUMM  | ARY AND POP | TFOL | IO (DAY) |            |            |             |               |
|-----------------------|-------------|------|----------|------------|------------|-------------|---------------|
| FROM : Freewil        | ll Solution | s    |          |            |            |             |               |
| TRADE DATE : 29/06/2  | 11          |      | SETTLE I | ATE :      |            |             | PAGE: 1/ 2    |
| ACCOUNT NO : 000062   |             |      | TFEX Sec | 62 TFEX Se | c62 กองทุน | (1511)      |               |
| INSTRUMENT            | OT          | SID  | e m_qty  | м          | PRICE      | MUL         | COM+VAT       |
| DAY Session           |             |      |          |            |            |             |               |
| 100 TROY OUNCE SILVE  | R FUTURE    |      |          |            |            |             |               |
| OPEN                  |             |      |          |            |            |             |               |
| SVFV11                | P           | s    | 6        | 6,         | 600.00     | 100         | 2,028.89      |
| SVFV11                | P           | s    | 150      | 6,         | 500.00     | 100         | 50,722.11     |
| SUB TOTAL             | P           | s    | 156      | 6,503.     | 846154     |             | 52,751.00     |
| TOTAL OPEN            | P           |      | 156      |            |            |             | 52,751.00     |
| TOTAL ALL             |             |      |          |            |            |             | 52,751.00     |
| TOTAL ALL PRODUCT     | IN DAY SESS | ION  |          |            |            |             | 52,751.00     |
| TOTAL ALL PRODUCT     |             |      |          |            |            |             | 52,751.00     |
| Limit : 100,000       | 0,000.00    |      | Credit A | vailable : | 99,025,000 | 0.00        |               |
| SameSeries/NetPos     | : Y/N       |      | CalCrd/C | alMR :     | M/N        | CtrlPos/Ct  | r1MR : 1/1    |
| IsComm/IsProfit/IsLo: | ss : Y/Y/Y  |      | UseMinFu | tCharge :  | Y          | CanMTM      | : Y           |
|                       | Previo      | ous  |          | Current    |            |             |               |
| Equity Balance        | 10,000,000. | 00   | 8,44     | 7,249.00   | Cash Bala  | nce         | 10,000,000.00 |
| Excess Equity         | 10,000,000. | 00   | 7,47     | 2,249.00   | Non Cash ( | Collateral  |               |
| MTM (Future)          |             |      | -1,50    | 0,000.00   | FC Collate | eral        |               |
| IMR                   |             |      | 97       | 5,000.00   | Comm+Vat   |             | 52,751.00     |
| MMR                   |             |      | 78       | 0,000.00   | Profit/Los | ss (Future) |               |
| FMR                   |             |      | 39       | 0,000.00   | Premium (1 | R/P)        |               |
| MC Call Margin        |             |      |          |            | Call Margi | in          |               |
|                       |             |      |          |            | Call Force | e           |               |
| Super Margin          |             |      |          |            |            |             |               |
| P                     | revious     |      |          |            |            | Current     |               |
| IM                    | MM          | 1    | F        | м          | IM         | MM          | FM            |
| 0.00                  | 0.00        |      | 0.0      | 0          | 0.00       | 0.00        | 0.00          |
| Margin Required Per N | Underlying  |      |          |            |            |             |               |
| P                     | revious     |      |          |            |            | Current     |               |
| тм                    | MM          | 1    | T        | м          | TM         | MM          | FM            |

0.00

975,000.00

780,000.00

390,000.00

Report Date : 29/06/2011 Time : 14:41

0.00

E & OD

0.00

sv

S.

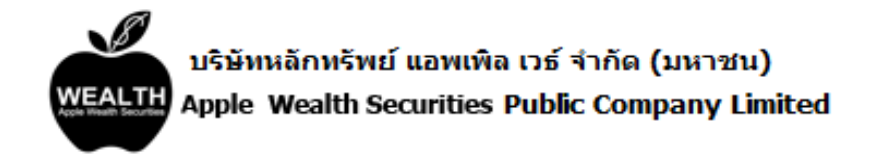

| ACCOUNT CON | OUNT CONFIRM SUMMARY AND PORTFOLIO (DAY)<br>M : Freewill Solutions<br>DE DATE : 29/06/11 SETTLE DATE : PAGE: 2/2<br>OUNT NO : 000062 TFEX Sec62 กองทุน (1511)<br>TRUMENT TYPE ACT AVAI UNMAT COST MKT UNREALIZED REALIZED |       |            |                 |              |               |            |  |  |
|-------------|----------------------------------------------------------------------------------------------------|-------|------------|-----------------|--------------|---------------|------------|--|--|
| FROM        | : Free                                                                                                    | ewill | Solutions  |                 |              |               |            |  |  |
| TRADE DATE  | : 29/0                                                                                                    | 6/11  |            | SETTLE DATE :   |              |               | PAGE: 2/ 2 |  |  |
| ACCOUNT NO  | : 0000                                                                                                    | 62    |            | TFEX Sec62 TFEX | Sec62 กองทุน | (1511)        |            |  |  |
| INSTRUMENT  | TYPE                                                                                                    | ACT   | AVAI UNMAT | COST            | MKT          | UNREALIZED    | REALIZED   |  |  |
| Total       |                                                                                                    |       |            | 101,460,000.00  |              | -1,500,000.00 |            |  |  |
| SVFV11      | S                                                                                                    | 156   | 156        | 6,503.846154    | 6,600.00     | -1,500,000.00 |            |  |  |

The information contained in this document is a sole preliminary information. In case the Client settle a position of derivatives during a month, the Company will send the Confirmation to the Client within the next working day. Moreover, there is a transaction, the Company will send the Statements which have shown the up-to-date information as of a month end. The Client may examine the completeness and the accuracy of the information from the Confirmation and/or the Statements.

## Change Pin [Ctrl]+[F1]

## หน้าจอนี้ใช้ส าหรับการเปลี่ยน Password

| 🥖 iFISd Investor VIP BB | - Window | ws Interne | t Explorer |         |                 |            |          |              |          | - • ×     |  |  |
|-------------------------|----------|------------|------------|---------|-----------------|------------|----------|--------------|----------|-----------|--|--|
| CHANGE PASSWORD         |          |            |            |         |                 |            |          |              |          |           |  |  |
|                         |          |            |            |         |                 | p          |          |              |          |           |  |  |
|                         |          | c          | ld Pa      | ssword  | 1               | :          |          |              |          |           |  |  |
|                         |          | N          | lew Pa     | ssword  | ł               |            |          |              |          |           |  |  |
|                         |          |            |            |         |                 | - 、 [      |          |              |          |           |  |  |
|                         |          | N          | ew Pa      | ssword  | l (Aga          | un)        |          |              |          |           |  |  |
|                         |          |            |            |         |                 |            |          |              |          |           |  |  |
|                         |          |            |            |         |                 |            |          |              |          |           |  |  |
| INSTRUMENT              |          | QTY        | BID        | ASK     | QTY .           | INSTRUMENT |          | QTY          | BID      | ASK QTY 1 |  |  |
| S50M14                  |          | 10         | 800.00     | 950.00  | 15              | SVM14      |          |              |          |           |  |  |
| BANKM14                 | +        |            |            |         |                 |            |          |              |          |           |  |  |
| FOODM14                 |          | 17 9       | ,800.00    |         |                 |            |          |              |          |           |  |  |
| PTTM14                  | +        | 5          | 422.00     |         |                 |            |          |              |          |           |  |  |
| ADVANCM14               | +        |            |            | 250.00  | 12              |            |          |              |          |           |  |  |
| TTAM14                  |          |            |            |         |                 |            |          |              |          |           |  |  |
| ICTM14                  | +        |            |            |         |                 |            |          |              |          |           |  |  |
| ENERGM14                |          | 10 1       | 5,000.00   |         |                 |            |          |              |          |           |  |  |
| BRM14                   | +        | 23         | ,500.00    |         |                 |            |          |              |          |           |  |  |
| GFM14                   |          | 1 22       | 2,000.00   |         |                 |            |          |              |          |           |  |  |
| GF10M14                 | +        | 921        | 1,000.00   |         |                 |            |          |              |          |           |  |  |
| 15:59 TFEX - 1          | Thaila   | ind Int    | terest     | Rate -  | Market          | t closed   |          |              |          |           |  |  |
| 15:59 TFEX - T          | Thaila   | ind Int    | terest     | Rate -  | Marke           | t closed · | -runoff  | begin        |          |           |  |  |
| 15:57 TFEX - T          | Thaila   | ind Int    | terest     | Rate Ma | arket           | will CLOS  | E in 2 r | ninutes      |          |           |  |  |
| 15:55 TFEX - T          | Thaila   | ind Int    | terest     | Rate Ma | arket           | will CLOS  | E in 4 r | ninutes      |          |           |  |  |
|                         |          |            |            |         |                 |            |          |              |          |           |  |  |
| ID: 8001019 A           | DVANC    | INDEX :    | 267.       | 00      | 6.00 <b>P</b> F | REV. : 26  | 1.00     | MKT.ID : TXS | M : O2   | 16:48:42  |  |  |
| сн: 1.88.1              |          |            |            |         |                 |            |          |              | FREEWILL | 11-06-14  |  |  |

## Change Pin [Ctrl]+[F2]

## หน้าจอนี้ใช้สำหรับการเปลี่ยนเลข Pin

| 🥖 iFISd Investor VIP E | 3B - Window | vs Intern | et Explorer |         |         |               |              |         |      | x       |
|------------------------|-------------|-----------|-------------|---------|---------|---------------|--------------|---------|------|---------|
| CHANGE PIN             |             |           |             |         |         |               |              |         |      |         |
|                        |             |           |             |         |         |               |              |         |      |         |
|                        |             |           | old Pin     |         | . [     |               |              |         |      |         |
|                        |             |           |             |         |         |               |              |         |      |         |
|                        |             | 1         | New Pin     |         | •       |               |              |         |      |         |
|                        |             | ]         | New Pin     | (Again) | :       |               |              |         |      |         |
|                        |             |           |             |         |         |               |              |         |      |         |
|                        |             |           |             |         |         |               |              |         |      |         |
|                        |             |           |             |         |         |               |              |         |      |         |
| INSTRUMENT             |             | QTY       | BID         | ASK     | QTY .   | INSTRUMENT    | QTY          | BID     | ASK  | QTY 1   |
| S50M14                 |             | 10        | 800.00      | 950.00  | 15      | SVM14         |              |         |      |         |
| BANKM14                | +           |           |             |         |         |               |              |         |      |         |
| FOODM14                |             | 17 9      | 9,800.00    |         |         |               |              |         |      |         |
| PTTM14                 | +           | 5         | 422.00      |         |         |               |              |         |      |         |
| ADVANCM14              | +           |           |             | 250.00  | 12      |               |              |         |      |         |
| TTAM14                 |             |           |             |         |         |               |              |         |      |         |
| ICTM14                 | +           |           |             |         |         |               |              |         |      |         |
| ENERGM14               | -           | 101       | 15,000.00   |         |         |               |              |         |      |         |
| BRM14                  | +           | 23        | 3,500.00    |         |         |               |              |         |      |         |
| GFINIT4                | -           | 12        | 22,000.00   |         |         |               |              |         |      |         |
| GF10W14                | Ŧ           | 37        | 21,000.00   |         |         | I             |              |         |      |         |
| 15:59 TFEX -           | Thaila      | nd In     | terest      | Rate -  | Marke   | t closed      |              |         |      |         |
| 15:59 TFEX -           | Thaila      | nd In     | terest      | Rate -  | Marke   | t closed -ru  | noff begin   |         |      |         |
| 15:57 TFEX -           | Thaila      | nd In     | terest      | Rate M  | arket   | will CLOSE in | n 2 minutes  |         |      |         |
| 15:55 TFEX -           | Thaila      | nd In     | terest      | Rate M  | arket   | will CLOSE in | n 4 minutes  |         |      |         |
|                        |             |           |             |         |         |               |              |         |      |         |
| ID: 8001019            | ADVANC I    | NDEX      | : 267.      | 00      | 6.00 PI | REV. : 261.00 | MKT.ID : TXS | M : O2  | 2 10 | 6:48:42 |
| сн: 1.88.1             |             |           |             |         |         |               |              | FREEWIL | L 11 | -06-14  |